# 目录

| <i>—`</i> , | 使用博图配置的实例                          | 2  |
|-------------|------------------------------------|----|
| <u> </u>    | 使用 STEP7 配置的实例                     | 18 |
| Ξ,          | 常见问题解答                             | 36 |
|             | 问题 1: 如何确认我们的模块供电正常                | 36 |
|             | 问题 2: 如何确认我们的模块是否正常运行              | 36 |
|             | 问题 3: SG-IO_I-8I_D 如何使用            | 37 |
|             | 问题 4: SG-IO_I-8O_NPN/PNP 如何使用      | 40 |
|             | 问题 5: SG-IO_I-8I_mA/V 如何使用         | 42 |
|             | 问题 6: SG-IO_I-8O_mA/V 如何使用         | 45 |
|             | 问题 7: SG-IO_I-3I_PT100/PT1000 如何使用 | 47 |
|             | 问题 8: SG-IO_I-4I_TC 如何使用           | 50 |
|             | 问题 9: SG-IO_I-8I_Mon 如何使用          | 52 |
|             | 问题 10: 使用博图配置时 SY2 指示灯不亮           | 53 |
|             | 问题 11: 使用 STEP7 配置时 SY2 指示灯不亮      | 56 |

## 一、使用博图配置的实例

#### 硬件连接: PLC 接 PORT1、电脑接 PORT2。

Profinet 配置需要使用西门子公司软件 TIA 和 SG-ADIO 的 GSD 文件 GSDML-V2.4-SG-ADIO(h750)-20211214.xml,在使用之前要确保已在电脑安装 TIA 并拿到 GSD 文件(GSD 文件在本公司官网自行下载)。

假定: 客户购买的 SG-ADIO 包含的模块如下:

| DAP 模块插槽   | IO 模块插槽 | IO 模块          |
|------------|---------|----------------|
|            | Slot_1  | SG-IO_I-8I_D   |
|            | Slot_2  | SG-IO_I-8I_D   |
| SG-CORE-PN | Slot_3  | SG-IO_I-8O_NPN |
|            | Slot_4  | SG-IO_I-8O_PNP |

下面以 TIA v15 和 西门子 1214C 为例演示如何配置和监控数据,用户应当根据实际 TIA 版本和 PLC 型号进行变更。

①给设备上电,使用网线连接设备、电脑和 PLC;打开 TIA v15 软件,创建新项目 SG-ADIO (项目名称随意),如下图:

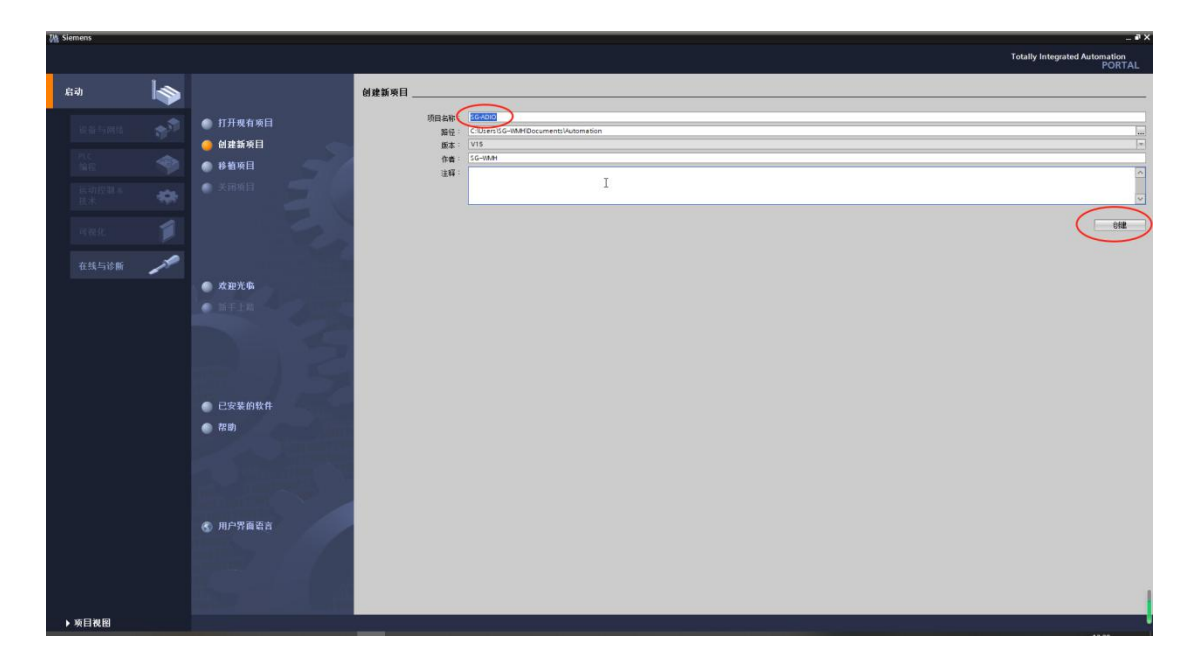

②点击<u>"打开项目视图"</u>,之后进入如下页面,点击<u>"添加新设备"</u>,选择使用的 PLC 型号

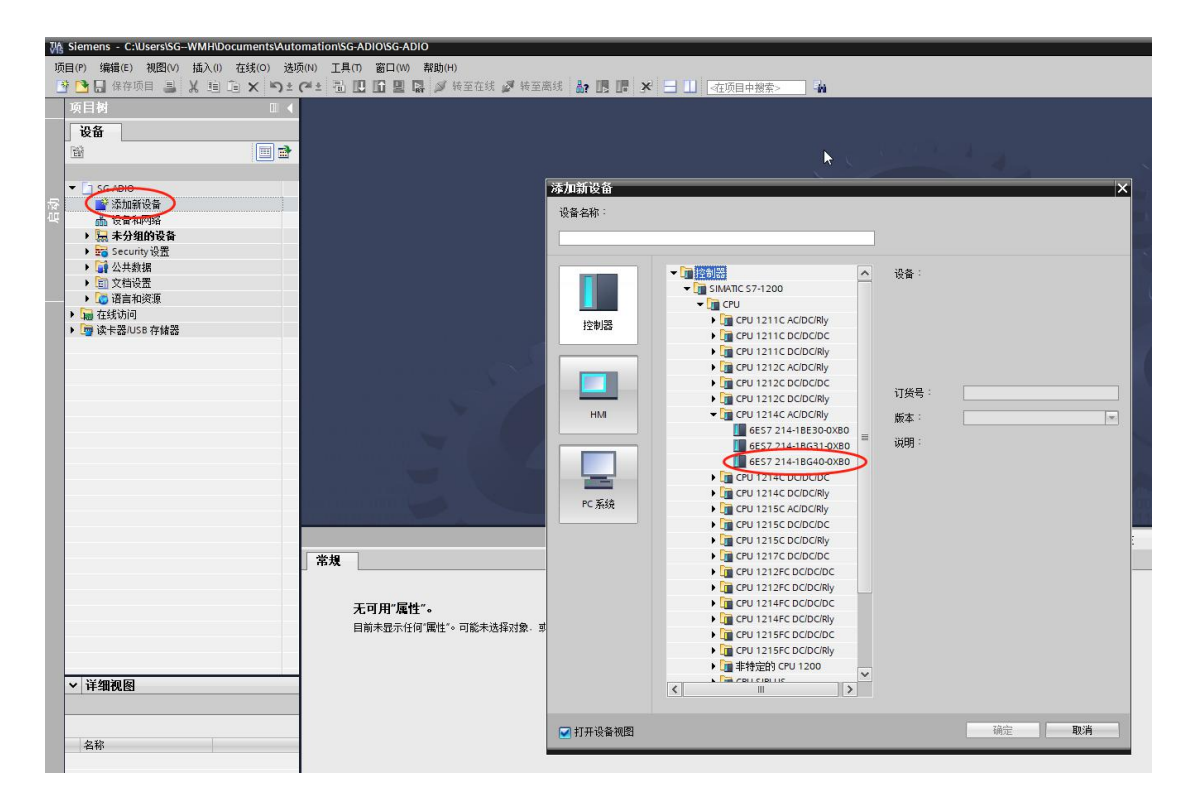

③点击<u>"选项"</u>下的<u>"管理通用站描述文件 (GSD)"</u>,在弹出窗口上选择保存 GSD 文件的路径,勾选 GSD 并点击<u>"安装"</u>。如下

图

| Siemens - C:UsersiSGWMHiDocuments/Automation/SG-ADM  | OSG-ADIO                                             | _ #2                                                                                                    |
|------------------------------------------------------|------------------------------------------------------|----------------------------------------------------------------------------------------------------|
| 项目(P) 編纂(E) 税置(V) 議入(I) 在线(O) (通項(N)) 工具(T) 行        | 窗口(W) 幕僚(H)                                          | Totally Integrated Automation                                                                                                    |
| 🕒 🕒 🕼 @@#項目 🏭 🐰 辿 迎 🗙 🏷 🛨 🖽 🛄                        | 🖬 🔠 📓 通 特至在线 🥔 快至高线 🌆 🌆 🌆 🗶 🖃 🛄 塔拉用中数素> 🔰 🧌          | PORTAL                                                                                                    |
| ※目例 □ ◀                                              |                                                      | 任务 ■□▶                                                                                                    |
| 设备                                                   |                                                      | 选项 行                                                                                                    |
| 192 T                                                |                                                      |                                                                                                    |
|                                                      |                                                      | 1 本球和熱格                                                                                                    |
| ▼ SGADIO                                             |                                                      |                                                                                                    |
| ② 学 添加新设备                                            |                                                      | · · · · · · · · · · · · · · · · · · ·                                                                                                    |
| ▲ 设备和网络                                              |                                                      |                                                                                                    |
| V GB/HT                                              |                                                      | □ 全字匹配                                                                                                    |
| 1. 在线和达载                                             |                                                      | □区分大小写                                                                                                    |
| ▶ 🔜 程序块                                              |                                                      | □在子结构中蛮损                                                                                                    |
| <ul> <li>・ I 芝村像</li> </ul>                          | 管理通用法指述文件                                            | □ 在現職文本中置挑                                                                                                    |
| ・ (個) 外部線又伴                                          | - C安装的 GSD 项目中的 GSD                                  | ● 使用道即符                                                                                                    |
| ▶ Ca PLC 換据类型                                        | Webce - Lou                                          | ● 使用正则表达式                                                                                                    |
| > 🛄 监控与强制表                                           | 77001X E3                                            | OPT.                                                                                                    |
| ・ 🙀 在线質的                                             | 导入路径的内容                                              | Or Control Control Con |
| <ul> <li>Traces</li> <li>Traces</li> </ul>           | ☑ 文件 版本 语言 状态 信息                                     |                                                                                                    |
| 2011年1月1日の第二日の日本の日本の日本の日本の日本の日本の日本の日本の日本の日本の日本の日本の日本 | ✓ GSDML-V2.33-GG-ADIO-20201101 V2.33 英语,中文 肖未安装 三相电子 |                                                                                                    |
| 10 PLC 接際文本列表                                        |                                                      | 普换为:                                                                                                    |
| ▶ 3 本地模块                                             |                                                      |                                                                                                    |
| → La 未分組的设备                                          |                                                      | <ul> <li>         · · · · · · · · · · · · · · ·</li></ul>                                                                                                    |
| → La Secony <u>RL</u><br>→ La 公共批規                   |                                                      | ○从当解位置开始                                                                                                    |
| ▶ 10 文档设置                                            |                                                      | Defense Contraction Obf                                                                                                    |
| ▶ 圖 语言和误源                                            | 18                                                   | 性 14 信息 4 2 診断 コーマ 茶浜 全部茶浜                                                                                                    |
| ・ 量 在线访问<br>常規                                       |                                                      | . The faile of                                                                                                    |
| • 1 1 1 1 1 1 1 1 1 1 1 1 1 1 1 1 1 1 1              |                                                      | ◇□當日和資源                                                                                                    |
|                                                      |                                                      | 编辑语言:                                                                                                    |
| 九門                                                   | 用「雑性」・ 安装 取消                                         |                                                                                                    |
| EWA                                                  | < 显示任何 團性 ** 可能未选择过能、原着的)                            |                                                                                                    |
|                                                      |                                                      | 使为语言:                                                                                                    |
| ··· 102 409 50 503                                   |                                                      | × .                                                                                                    |
| ◆ 1开:面优的                                             |                                                      |                                                                                                    |
|                                                      |                                                      |                                                                                                    |
| h /h                                                 |                                                      |                                                                                                    |
| 5%                                                   |                                                      |                                                                                                    |
|                                                      |                                                      |                                                                                                    |
|                                                      |                                                      |                                                                                                    |
|                                                      |                                                      |                                                                                                    |
|                                                      |                                                      |                                                                                                    |
|                                                      |                                                      |                                                                                                    |
|                                                      |                                                      |                                                                                                    |
| ◆ Portal 視图 Ⅲ 总览                                     |                                                      | 🔜 ✔ 顷目 SG-ADIO 已成功维存。                                                                                                    |

④切换到<u>"设备和网络"</u>页面,在硬件目录找到刚添加的硬件(<u>三格一体化 I/O</u>)并双击,之后用鼠标连接 PLC 和三格一体化 I/O。 如下图

| 秘  | Siemens - C:\Users\SGWMH\Documen                 | tsMuton         | mation\SG-ADIO\SG-ADIO           |                    |                    |            |                                                |                                            |
|----|--------------------------------------------------|-----------------|----------------------------------|--------------------|--------------------|------------|------------------------------------------------|--------------------------------------------|
| 项  | 目(P) 编辑(E) 视图(V) 插入(I) 在线(O                      | 0) 选项(          | (N) 工具(T) 窗口(W) 帮助(H)            |                    |                    |            |                                                |                                            |
| 3  | 📑 📑 保存项目 📑 🐰 🤖 🏹                                 | <b>•</b> ) ± (* | 🍽 🗄 🛄 🗳 🔛 🖬 🖉 🙀                  | 至在线 🖉 转至离线 🍶 🌆 📑 🤰 | 🖌 📃 🛄 🔤 夜顶         | 目中搜索>      | ia                                             | $\frown$                                   |
|    | 项目树                                              | 1               | SG-ADIO ▶ 设备和网络                  |                    |                    |            | _₽■X                                           | 硬件目录                                       |
|    | 设备                                               |                 |                                  |                    | ■ 拓扑视图             | 📥 网络视图     | 1 设备视图                                         | 选项                                         |
|    |                                                  |                 | 💦 网络 🚼 连接 🛯 HMI 连接               | 🔹 品 关系 🕎 📲         | 1 💷 🔍 ±            |            | 网络概览 ◀ ▶                                       |                                            |
|    |                                                  |                 |                                  | 平 IO 系统: PLC_1     | PROFINET IO-Syst   | em (100) 🛆 | ₩ 设备                                           | ▼ 目录                                       |
| 変  | SG-ADIO                                          |                 |                                  | $\cap$             |                    | =          | ▼ 57-1200 st                                   | <搬索>                                       |
| ų. | ▲ 设备和网络                                          |                 | PLC_1                            | SG-ADIO-Integr     |                    |            | ▶ PLC_1                                        | ☑ 过滤 配置文件 <全部>                             |
| Ř. | • 1 PLC_1 [CPU 1214C AC/DC/Rly]                  |                 | CPU 1214C                        | 三格一体化I/O OP-NORM   |                    |            | <ul> <li>GSD device</li> <li>SG-ADI</li> </ul> | ▶ 1 控制器                                    |
|    | ▶ 🔚 未分组的设备                                       |                 |                                  | <u>ncr</u>         |                    |            | N                                              | HMI                                        |
|    | <ul> <li>E Security 设置</li> <li>M 共新提</li> </ul> |                 |                                  |                    |                    |            | 142                                            | ▶ 1 wzb器和起动器                               |
|    | ▶ 圖 文档设置                                         |                 | PLC_1.PR                         | OFINET IO-Syste    |                    |            |                                                | ▶ 🛅 网络组件                                   |
|    | 🕨 🛅 语言和资源                                        |                 |                                  |                    |                    |            |                                                | ▶ 🛄 检测和监视                                  |
|    | ▶ 🔤 在线访问                                         |                 |                                  |                    |                    |            |                                                |                                            |
| 8  | ▶ 🤄 读卡器/USB 存储器                                  |                 |                                  |                    |                    |            |                                                |                                            |
|    |                                                  |                 |                                  |                    |                    |            |                                                | ▼ 算 其它现场设备                                 |
|    |                                                  |                 |                                  |                    |                    |            |                                                | ▶ 词 其它以太网设备                                |
|    |                                                  |                 |                                  |                    |                    |            |                                                |                                            |
|    |                                                  |                 |                                  |                    |                    |            |                                                | Drives                                     |
|    |                                                  |                 |                                  |                    |                    |            |                                                | Gateway                                    |
|    |                                                  |                 |                                  |                    |                    |            |                                                | - 🕞 1/0                                    |
|    |                                                  |                 |                                  |                    |                    |            |                                                | Blueone                                    |
|    |                                                  |                 | 2 11                             | 1008               |                    | ×          |                                                | Im Sichuan Odot Automation System Co.,Ltd. |
|    |                                                  | 11              | DROEINET IO Sustem [10 suste     | 2 100%             |                    |            |                                                | Remote I/O                                 |
|    |                                                  |                 | Att In to the System [10-system] | ilij               | 3.偶性 []            | 引出客 引 (引)  | 3 BT                                           | ▼ 10-10 接块                                 |
|    |                                                  |                 | A 10 安重 系统                       | 予221   文本          |                    |            |                                                | 三格一体化1/0                                   |
|    |                                                  |                 | 吊规<br>確性标识等                      | 常規                 |                    |            |                                                |                                            |
|    |                                                  |                 | 地址总览                             | 10 系统组态            |                    |            |                                                |                                            |
|    |                                                  |                 |                                  |                    |                    |            |                                                |                                            |
|    |                                                  |                 |                                  | 10 控制器:            | PLC_1              |            | <b>&gt;</b>                                    |                                            |
|    |                                                  |                 |                                  | 名称:                | PROFINET IO-System | m          |                                                |                                            |
|    | ∨ 详细视图                                           |                 |                                  | 编号:                | 100                |            | •                                              |                                            |
|    |                                                  |                 |                                  | •                  | │ 将名称用作 PRO        | FINET设备名称的 | °Щ.                                            |                                            |
|    |                                                  |                 |                                  |                    |                    |            |                                                |                                            |

⑤双击"SG-ADIO-Integration"进入 IO 配置页面, 根据例程分别在槽 1-槽 4 拖入相应 IO 模块, 在槽 5 拖入了一个"SG-IO\_I-8I-Mon" 模块。如下图

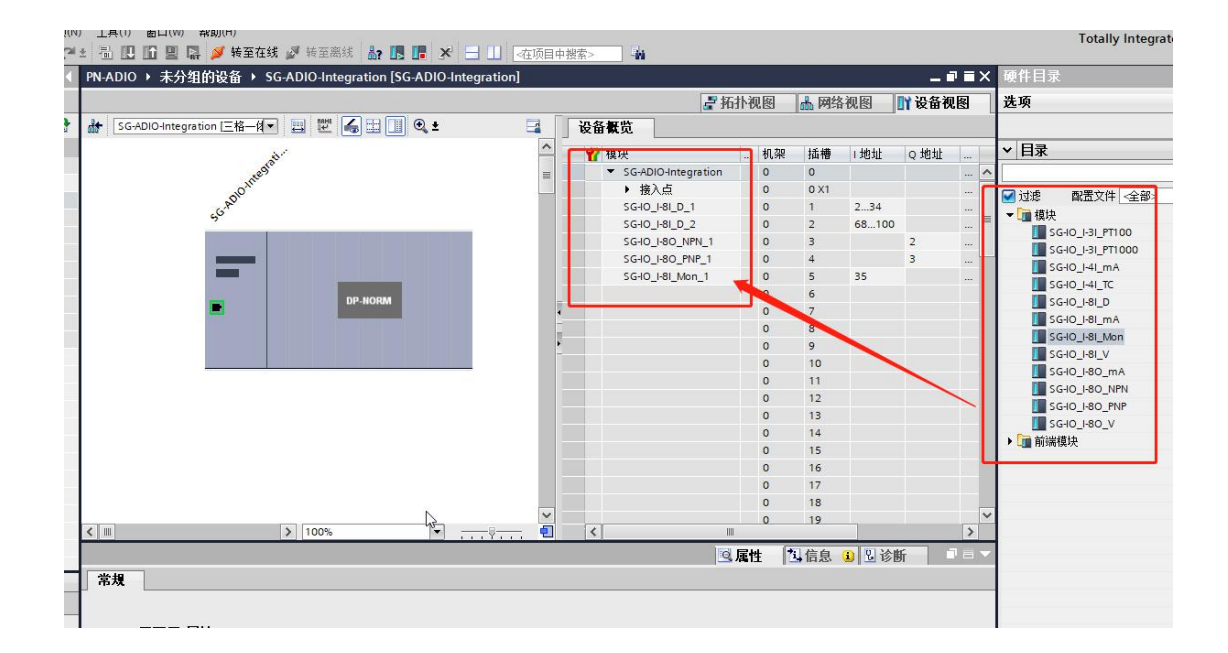

⑥分别设置五个 IO 模块的参数(具体参数参见"IO 模块"章节),其中"SG-IO\_I-8I\_D"没有参数;"SG-IO\_I-8O\_NPN/PNP"需要设置离线时输出状态,默认保持之前的输出值;"SG-IO\_I-8I\_Mon(该模块必须放到最后)"需要设置监控起始槽位。如下图:

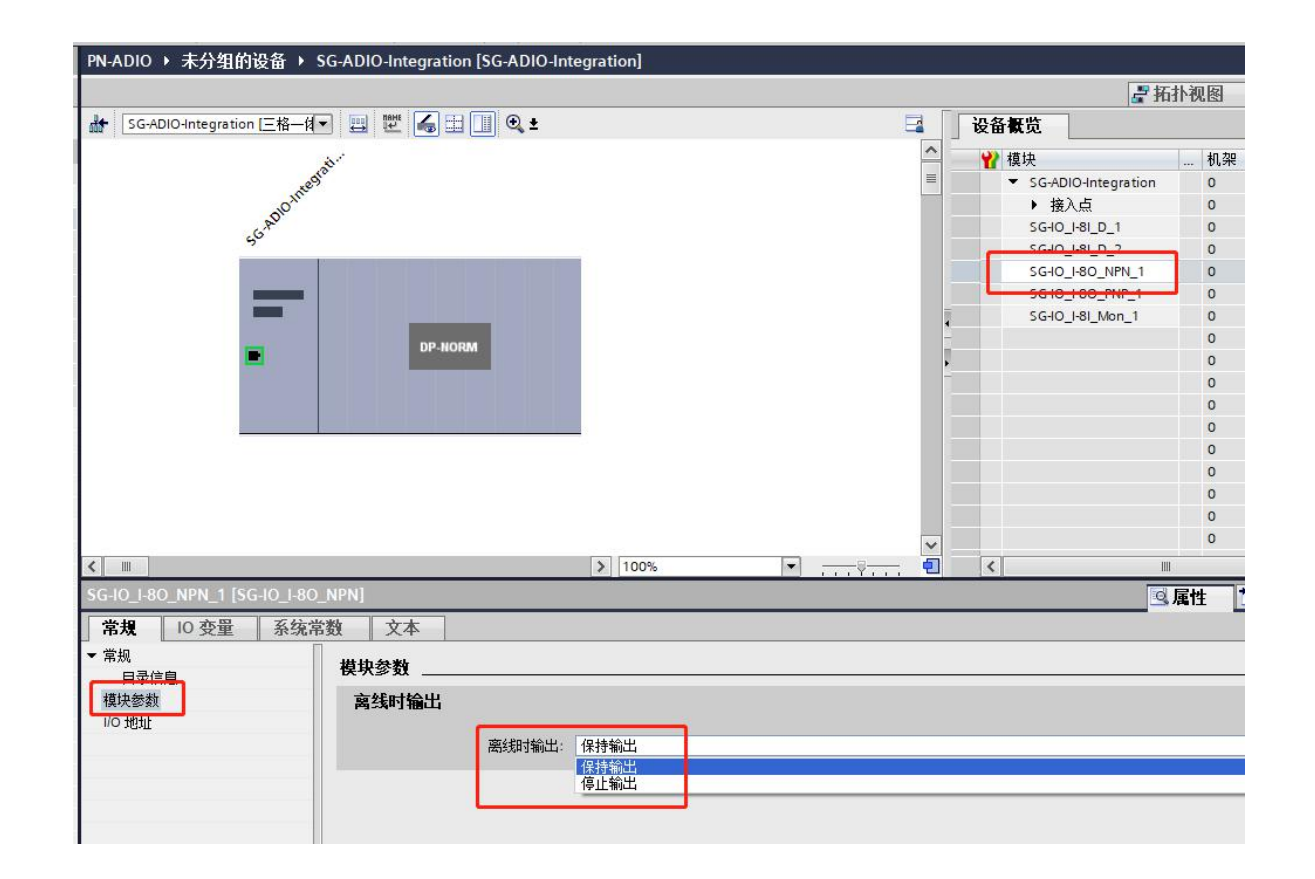

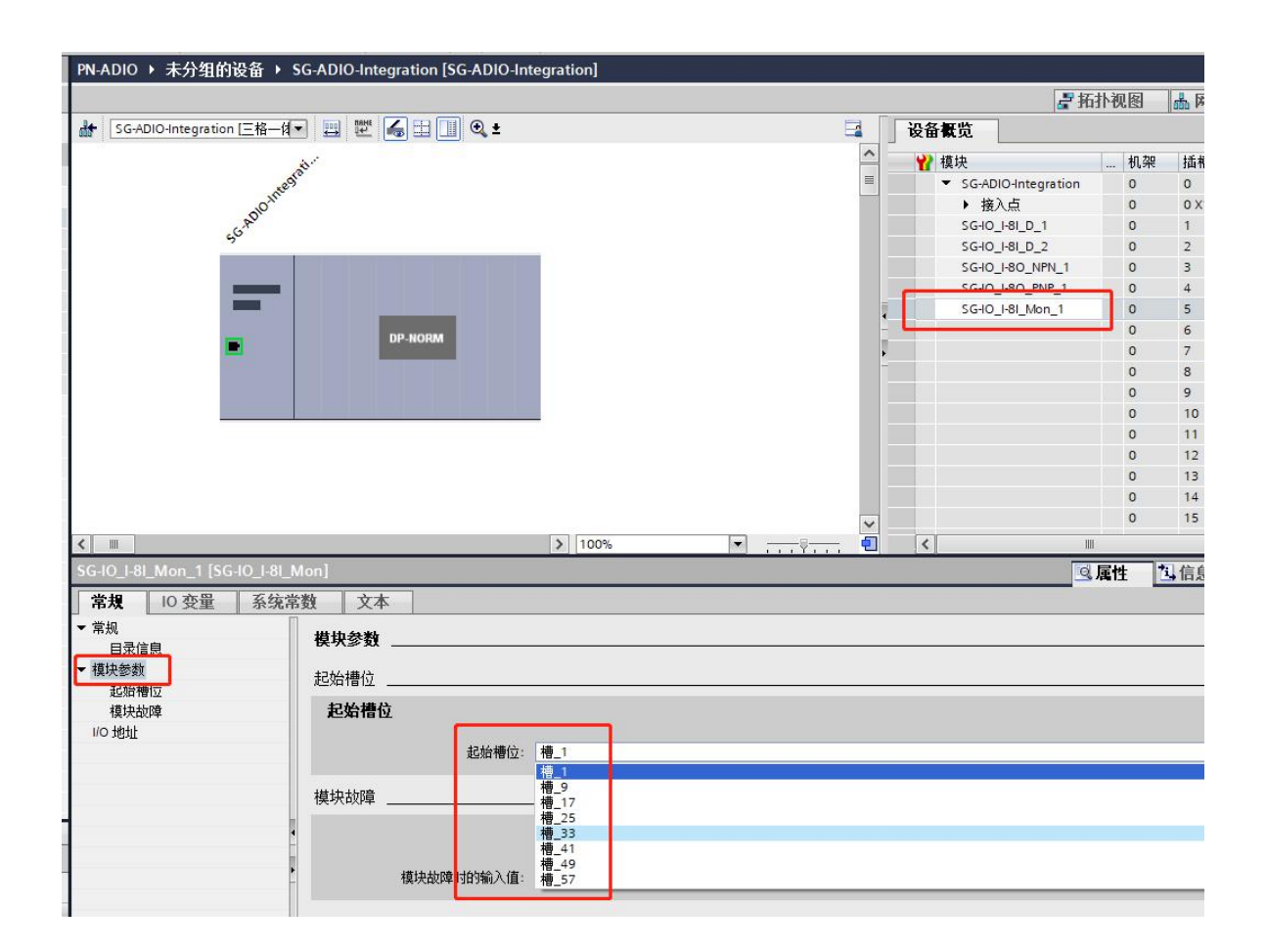

⑦展开<u>"在线访问"</u>,选择电脑有线网卡,点击<u>"更新可访问的设备"</u>,如果网络正常会列出 PLC 和一个或多个可访问的设备;选 中设备对应的<u>"可访问设备"</u>,点击<u>"在线和诊断"</u>,之后选择<u>"分配 Profinet 设备名称"</u>

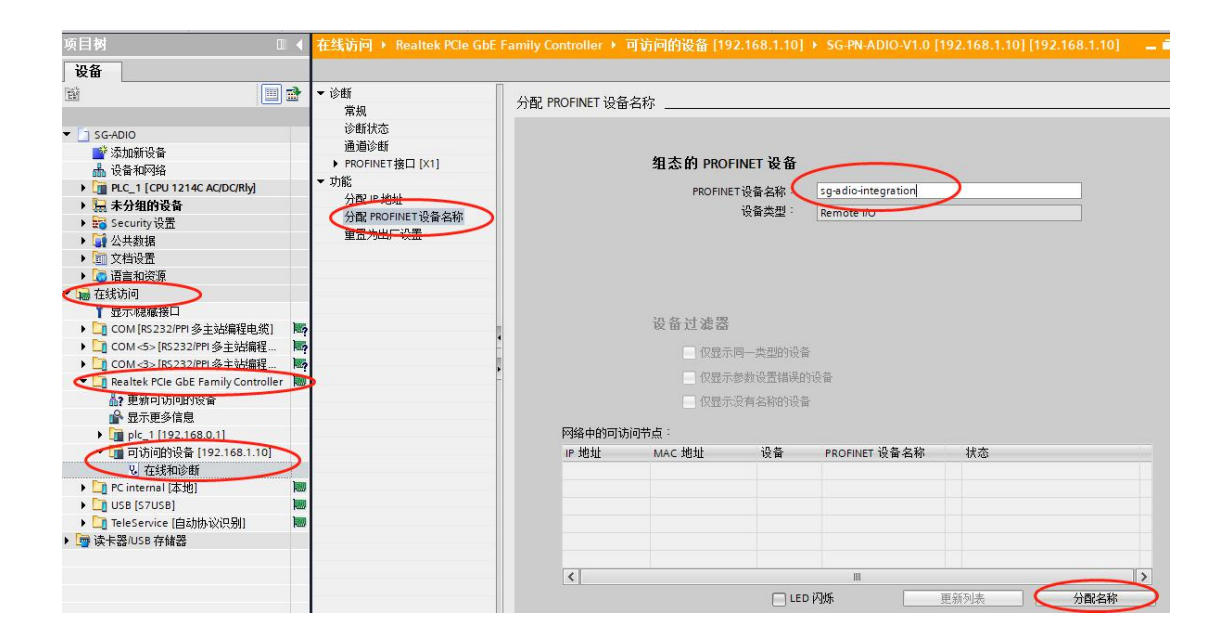

填写的 Profinet 设备名称要和组态页面的设备属性里面的相同,如下图,属性默认名称是 "sg-adio-integration":

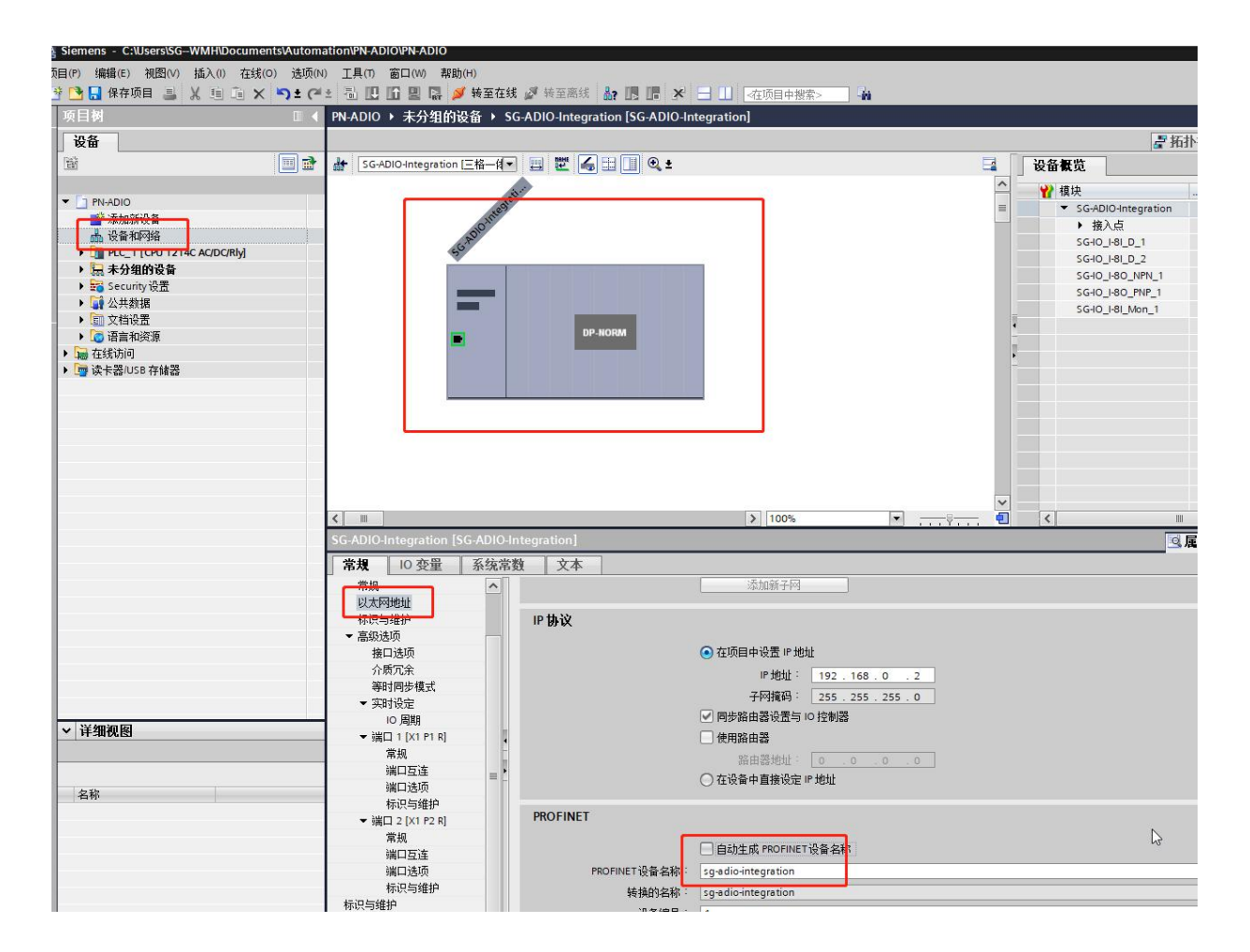

填写完设备名称之后点击<u>"分配名称"</u>,等待 TIA 软件右下角提示分配成功,再次"更新可访问设备列表",发现之前的"可访问 设备"变成了刚分配的名字。 ⑧编译、下载程序。如下图。之后就能看到正面 SY1 灯亮起, PO 灯不停闪烁。

进入"网络视图"页面-》单击"PLC\_1"-》单击界面上方的下载图标-》接口/子网的连接选择"PN/IE\_1"-》开始搜索-》在搜索列表中选中搜索到的 PLC 设备-》点击"下载":

| 目(P) 编辑(E) 视图(V) 插入(I) 在线(O) 选项(N) 工具(D) 窗口(W) 帮                                                                                                    | 助(H)                                  | 00 - 20 -  | 10. 01         |              |             |                                                  |         |            |                          |                           |              |          |
|----------------------------------------------------------------------------------------------------|---------------------------------------|------------|----------------|--------------|-------------|--------------------------------------------------|---------|------------|--------------------------|---------------------------|--------------|----------|
| 1 🔁 🖬 保存项目 📕 👗 🧃 🧰 🗙 つさ 🤭 🗉 🔃 🖬 🖳                                                                                                    | 💋 转至在线 💋 转至离                          | 线 🎝 🖪 🖪 🗡  | • 🚽 🛄 🗠 Ф 🕅 🖬  | 搜索>          | -in         |                                                  |         |            |                          |                           |              |          |
| 项目树 III 《 ceshi1 》设备和网络                                                                                                    |                                       |            |                |              |             |                                                  |         |            |                          | - T                       |              | _ 🖬 🖬 🗙  |
| 设备                                                                                                    |                                       |            |                |              |             |                                                  |         |            | 🚽 拓扑视                    | 图 👗 网络视图                  | <b>11</b> 设i | 备视图      |
| 🖼 🔟 📑 💦 网络 🔡 连接 HMI连接                                                                                                    | ▼ 品 关系                                | 1          | l ±            |              |             |                                                  |         | 网络概览       | 连接                       | 关系 10 通信                  | VPN          |          |
|                                                                                                    | 计屏放工程和识文                              |            |                | _            | _           |                                                  |         |            |                          | 米刑                        |              | 子网抽扯     |
| ▼ ceshi1<br>■ 参添加新设备                                                                                                    | 扩展的下载到设备                              | 组态访问节点属于『  | PLC_1*         |              |             |                                                  |         | GSI        | D device_1<br>SG-GATEWAY | GSD device<br>Slave(h750) |              | 1 MARCHE |
| 品 设备和网络 PLC_1<br>CPU 1214C                                                                                                    |                                       | 设备         | 设备类型           | 插槽           | 接口类型        | 地址                                               | 子网      | • S7-      | -1200 station_1          | 57-1200 stati             | on           |          |
| <ul> <li>↓ □ PLC_1 (DPU 1214C AC/DC/</li> <li>▶ □ PLC_1 (DPU 1214C AC/DC/</li> <li>▶ □ PL</li></ul> |                                       | PLC_1      | CPU 1214C AC/D | 1 X1         | PN/IE       | 192.168.0.1                                      | PN/IE_1 |            | PLC_1                    | CPU 1214C AC              | /DC/Rly      |          |
| ▶                                                                                                    |                                       |            |                |              |             |                                                  |         |            |                          |                           |              |          |
| ▶ · · · · · · · · · · · · · · · · · · ·                                                                                                    |                                       |            |                | <del>к</del> | - DAVIE     |                                                  |         |            |                          |                           |              |          |
| ▶ 🕞 读卡器/USB 存储器                                                                                                    |                                       |            | Point House    |              | Pealask PCI | la ChE Family Controller                         |         |            |                          |                           |              |          |
|                                                                                                    |                                       |            |                | 度口 ・<br>を按・  | PN/IE 1     | e GDE Parnity Controller                         |         |            |                          |                           |              |          |
|                                                                                                    |                                       |            | TE HIT I HIDE  | ±12 · [      | THOLE_T     |                                                  |         |            |                          |                           |              |          |
|                                                                                                    |                                       |            | 949            | M大·          |             |                                                  |         | C          |                          |                           |              |          |
|                                                                                                    |                                       | 讲择由杆设备:    |                |              |             | 見一所有美容的设备                                        |         | -          |                          |                           |              |          |
|                                                                                                    |                                       | 设备         | 设备类刑           | 接口类          | 刑           | Hotel Land And And And And And And And And And A | 日标设备    |            |                          |                           |              |          |
|                                                                                                    |                                       | mbserver   | \$7-1200       | PN/IE        |             | 192.168.0.217                                    | -       |            |                          |                           | _            |          |
| <                                                                                                    |                                       | 100        | -              | FINE         |             | 前问地址                                             | -       | _          | 1                        |                           |              | >        |
| S7-1200 station_1 [S7-1200 St                                                                                                    | 5                                     |            |                |              |             |                                                  |         |            | 9.属性                     | 1 信息 1 2                  | 诊断           |          |
| 常规 IO 变量 系统:                                                                                                    |                                       |            |                |              |             |                                                  |         |            |                          |                           |              |          |
| ▶ 常规                                                                                                    | — 闪烁 LED                              |            |                |              |             |                                                  |         |            |                          |                           |              |          |
|                                                                                                    | -                                     |            |                |              |             |                                                  | 开始搜索    | <u>s</u> ) |                          |                           |              |          |
|                                                                                                    | 在线状态信息:                               |            |                |              |             | 🔲 仅見示错误消息                                        |         |            |                          |                           |              | -        |
|                                                                                                    | ▲ 找到可访问的设备 m                          | bserver    |                |              |             |                                                  |         |            |                          |                           |              |          |
|                                                                                                    | 1 扫描完成。 找到了 1                         | 个与2可访问设备相兼 | <b>该容的设备。</b>  |              |             |                                                  |         |            |                          |                           |              | ~        |
| ▲ 注御祝園                                                                                                    | ····································· | - <b>A</b> |                |              |             |                                                  |         |            |                          |                           |              |          |
|                                                                                                    | ▲ 扫描与信息检索已元)                          | 我。         |                |              |             |                                                  |         | ~          |                          |                           |              | ~        |
| 64h                                                                                                    |                                       |            |                |              |             | 下載(                                              | ) 取消(0  |            |                          |                           |              |          |
| 1 1 1 1 1 1 1 1 1 1 1 1 1 1 1 1 1 1 1                                                                                                    |                                       |            |                |              |             | 1.44.0                                           | 4010    |            |                          |                           |              |          |
|                                                                                                    |                                       |            |                |              |             |                                                  |         |            |                          |                           |              |          |
|                                                                                                    |                                       |            |                |              |             |                                                  |         |            |                          |                           |              |          |

|                         | 设备                         | 设备类型           | 插槽   | 接口类型         | thut                  | 子网      |
|-------------------------|----------------------------|----------------|------|--------------|-----------------------|---------|
|                         | PLC_1                      | CPU 1214C AC/D | 1 X1 | PN/IE        | 192.168.0.1           | PN/IE_1 |
|                         |                            |                |      |              |                       |         |
|                         |                            | PG/PC 接口的      | 类型:  | PN/IE        |                       | •       |
|                         |                            | PG/PC          | 接口:  | Realtek PCIe | GbE Family Controller | - (     |
|                         |                            | 接口/子网的;        | 连接:  | PN/IE_1      |                       | -       |
| 2<br>                   | mbserver                   | 57-            | 二个子网 | 前 IP 地址。     | 是<br>王<br>王           |         |
| 闪烁 LED                  |                            |                |      |              |                       |         |
| 线状态信息:                  |                            |                |      |              | 🗌 仅显示错误消息             | 开始搜索    |
| ★ 找到可访问的设备 ● 扫描完成。 找到了  | mbserver<br>1 个与 2 可访问设备相射 | 兼容的设备。         |      |              |                       |         |
| ? 止在检索设备信息<br>】扫描与信息检索已 | <br>完成。                    |                |      |              |                       |         |

如果 PLC 和电脑的 IP 不在同一网段, PLC 会做提示, 直接点"是"即可:

PLC 自动给电脑添加了网段之后会做如下提示,直接点"确定"即可:

|                       | 设备                  | 设备类型                 | 插槽                  | 接口类型                                | 地址                    | 子网               |
|-----------------------|---------------------|----------------------|---------------------|-------------------------------------|-----------------------|------------------|
| 4                     | PLC_1               | CPU 1214C AC/D       | 1 X1                | PN/IE                               | 192.168.0.1           | PN/IE_1          |
|                       |                     | PG/PC 接口的<br>PG/PC - | 类型:<br>接口:          | PN/IE                               | GbE Family Controller | •<br>•           |
|                       |                     | 接口/子网的               | 车接:                 | PN/IE_1                             |                       |                  |
|                       |                     | 扩展下载到                | 1设备(                | 0132:000008                         | ;)                    | × - 0            |
| и. —<br>јі ——<br>я    | 设备<br>mbserver<br>一 | 设f<br>57-<br>一       | IP 地址 1<br>GbE Farr | 92.168.0.241 근<br>nily Controller o | 添加到接口 Realtek PCI     | e 目标设备<br>-<br>- |
| ] 闪烁 LED              |                     |                      |                     |                                     |                       |                  |
| <u></u> 我状态信息:        |                     |                      |                     |                                     | 🗌 仅显示错误消息             | 开始搜索(3           |
| 找到可访问的设备              | mbserver            |                      |                     |                                     |                       |                  |
| 扫描完成。 找到了<br>正在检索设备信息 | 1 个与 2 可访问设备相兼<br>  | 溶的设备。                |                     |                                     |                       |                  |
|                       |                     |                      |                     |                                     |                       |                  |

如果 PLC 弹出如下窗体,直接点"在不同步的情况下继续":

| 软件同步                       | 状态 | 动作     |   |
|----------------------------|----|--------|---|
| ▼ PLC_1                    |    |        |   |
| ▼ '程序块'                    |    |        |   |
| Main [OB1]                 | •  | 需要手动同步 |   |
| MyModbusTcp [DB1]          | 0  | 上传到项目  |   |
| MB_SERVER_DB [DB2]         | 0  | 上传到项目  |   |
| MB_SERVER [FB1085]         | 0  | 上传到项目  |   |
| ▼ 'PLC 变量'                 |    |        |   |
| 变里                         | •  | 需要手动同步 |   |
| ▼ 'PLC 数据类型'               |    |        |   |
| TCP_MB_FC1_4_Req [UDT]     | 0  | 上传到项目  |   |
| TCP_MB_FC1_4_ValResp [UDT] | 0  | 上传到项目  |   |
| TCP_MB_FC5_6_Req [UDT]     | 0  | 上传到项目  |   |
| TCP_MB_FC8_Req [UDT]       | 0  | 上传到项目  |   |
| TCP_MB_FC11_Req [UDT]      | 0  | 上传到项目  |   |
|                            | 1  | 1      | > |
|                            |    |        |   |

选择"全部停止"-》装载:

| A 783 | 1        | 目标          | 消息                                                                                                    | 动作        |
|-------|----------|-------------|----------------------------------------------------------------------------------------------------|-----------|
| +1    | <b>N</b> | ▼ PLC_1     | 下载准备就绪。                                                                                                    | 加载"PLC_1" |
|       | A        | ▼ 保护        | 保护系统。防止未授权的访问                                                                                                    |           |
|       | 4        |             | 连接到企业网络或直接连接到 internet 的设备必须采取合适的保护<br>措施以防止未经授权的访问。例如通过使用防火墙或网络分段。有<br>关工业安全性的更多信息,请访问<br>http://www.siemens.com/industrialsecurity |           |
|       | 0        | ▶ 停止模块      | 模块因下载到设备而停止。                                                                                                    | 全部停止      |
|       | 0        | ▶ 设备组态      | 删除并替换目标中的系统数据                                                                                                    | 下载到设备     |
|       | 0        | ▶ 软件        | 将软件下载到设备                                                                                                    | 一致性下载     |
|       | 0        | 文本库         | 将所有报警文本和文本列表文本下载到设备中                                                                                                    | 一致性下载到设备中 |
|       | 0        | ▼ 秋叶<br>文本库 | 将所有报警文本和文本列表文本下载到设备中                                                                                                    | 一致性下载     |

点"完成",装载完毕:

| ť态<br>₩ | 1 | 目标<br>▼ PLC_1 | 消息<br>  下载到设备已顺利完成。 | 动作<br>加载"PLC_1" |
|---------|---|---------------|---------------------|-----------------|
|         | 0 | ▶ 启动模块        | 下载到设备后启动模块。         | 启动模块            |
|         |   |               |                     |                 |
|         |   |               |                     |                 |
|         |   |               |                     |                 |
|         |   |               |                     | >               |

⑨下载完程序没问题就可以监控数据了。在 PLC\_1 下面添加监控表用来监控 "SG-IO\_I-8I\_D"的数据;在强制表设置 "SG-IO\_I-8O-NPN/PNP"的输出。数据输入输出的地址在配置插槽时由 TIA 自动分配。

| <b>页目树</b>              |   | < so       | G-ADIO + PLC_1                           | CPU 1214C AUDU | Kiy」 · 监控与强制表 | ▶ 监控表_1    |     |
|-------------------------|---|------------|------------------------------------------|----------------|---------------|------------|-----|
| 设备                      |   |            |                                          |                |               |            |     |
| Ý                       |   | 1          | 🖗 🕐 🚛 🚺 🕪                                | 9. 2. 2 🚏 🕫    | זי<br>1       | Ξ <i>ι</i> |     |
|                         |   |            | 1 名称                                     | 10.1           | 显示稻式          | 监视11       | 修改值 |
| SG-ADIO                 |   | <b>^</b> 1 |                                          | 1 %IW2         | 十六进制          | 16#0200    |     |
| 📑 添加新设备                 |   | 2          |                                          | %IW4           | 十六进制          | 16#0000    |     |
| 📥 设备和网络                 |   | З          |                                          | %IW6           | 十六进制          | 16#5800    |     |
| PLC_1 [CPU 1214C AC/DC/ |   | 4          |                                          | %IW8           | 十六进制          | 16#0000    |     |
| 📑 设备组态                  |   | 5          |                                          | %IW10          | 十六进制          | 16#5800    |     |
| <b>见</b> 在线和诊断          |   | 6          |                                          | %IW12          | 十六进制          | 16#0000    |     |
| 🕨 🔜 程序块                 | • | 7          |                                          | %IW14          | 十六进制          | 16#5800    |     |
| 🕨 📴 工艺对象                |   | 8          |                                          | %IW16          | 十六进制          | 16#0000    |     |
| 🕨 🔤 外部源文件               |   | 9          |                                          | %IW18          | 十六进制          | 16#5800    |     |
| ▶ 📮 PLC 变量              | • | 10         | 3                                        | %IW20          | 十六进制          | 16#0000    |     |
| ▶ 📴 PLC 数据类型            |   | 11         |                                          | %IW22          | 十六进制          | 16#5800    |     |
| ▼ 📴 监控与强制表              |   | 12         | 1                                        | %IW24          | 十六进制          | 16#0000    |     |
| 📑 添加新监控表                |   | 13         |                                          | %IW26          | 十六进制          | 16#5800    |     |
|                         | 1 | 14         | E.                                       | %IW28          | 十六进制          | 16#0000    |     |
| 1. 强制表                  |   | 15         | 1                                        | %IW30          | 十六进制          | 16#5800    |     |
| ▶ 🙀 在线备份                |   | 16         | i la la la la la la la la la la la la la | %IW32          | 十六进制          | 16#0000    |     |
| 🕨 📴 Traces              |   | 17         | 7                                        | %IW34          | 十六进制          | 16#5808    |     |
| ▶ 强 设备代理数据              |   | 18         | 8                                        | %IW36          | 十六进制          | 16#0000    |     |
| 四 程序信息                  |   | 19         | 1                                        | %IW68          | 十六进制          | 16#0200    |     |
|                         |   |            |                                          |                |               |            |     |

# 二、使用 STEP7 配置的实例

## 硬件连接: PLC 接 PORT1、电脑接 PORT2。

在本公司官网自行下载 SG-ADIO 的 GSD 文件 GSDML-V2.4-SG-ADIO(h750)-20211214.xml,在使用之前要确保已在电脑安装 step 软件。

假定: 客户购买的 SG-ADIO 包含的模块如下:

| DAP 模块插槽   | IO 模块插槽 | IO 模块          |
|------------|---------|----------------|
|            | Slot_1  | SG-IO_I-8I_D   |
|            | Slot_2  | SG-IO_I-8I_D   |
| SG-CORE-PN | Slot_3  | SG-IO_I-8O_NPN |
|            | Slot_4  | SG-IO_I-8O_PNP |

## 1、导入 GSD 文件

点击 GSDML 管理,点击浏览找到要添加的 GSD 文件 GSDML-V2.4-SG-ADIO(h750)-20211214.xml,如果弹出如下窗体,直接点击"是"即可:

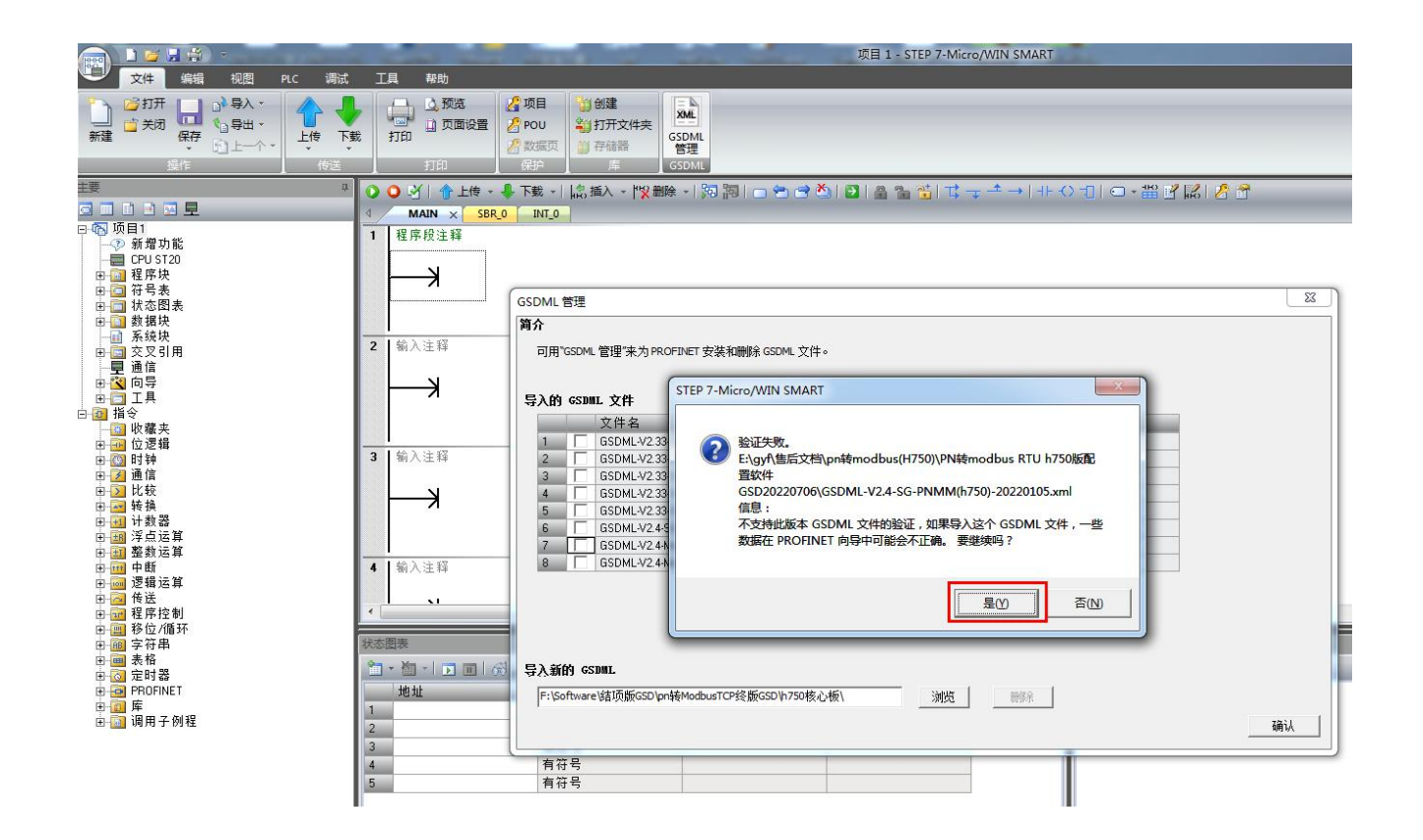

点击确认:

|     | 文件名                                       | 安装日期                | 状态 |  |
|-----|-------------------------------------------|---------------------|----|--|
|     | GSDML-V2.4-SG-PN-COE(M h750)-20220628.xml | 2022-08-17 15:14:08 | 正常 |  |
| 2   | GSDML-V2.4-SG-PNMM(h750)-20220105.xml     | 2022-09-27 11:35:58 | 正常 |  |
| 3   | GSDML-V2.4-SG-PNMS(h750)-20220105.xml     | 2022-09-27 11:37:06 | 正常 |  |
| 8   | GSDML-V2.4-ModbusTCP-Master-20220106.xml  | 2022-09-29 10:57:02 | 正常 |  |
|     | GSDML-V2.4-ModbusTCP-Slave-20220106.xml   | 2022-09-29 10:57:08 | 正常 |  |
| i I | GSDML-V2.4-SG-ADIO(h750)-20211214.xml     | 2022-09-29 17:08:03 | 正常 |  |
|     |                                           |                     |    |  |

## 2、修改 PLC 和网关的 IP 及网关的设备名称

工具-》PROFINET-》PLC角色为控制器-》设置PLC的IP(以192.168.2.99为例)-》下一步:

| 文件 編輯 視图 PLC 調試<br>文件 編輯 視图 PLC 調試<br>満述 大大 大大 大大 大大<br>高速计数器 运动 PID PWM 文本量示 Get/Pur<br>向导                                                                                                    | 工具 #<br>t 数据日志 PROF                                                               | 御<br>INET<br>运动控制国版 PD SMART 登找<br>控制国版 驱动器组态 + PROFINET 设                                                                                                    | 新<br>設置                                                                                                    |
|----------------------------------------------------------------------------------------------------|-----------------------------------------------------------------------------------|----------------------------------------------------------------------------------------------------|----------------------------------------------------------------------------------------------------|
|                                                                                                    | 0031                                                                              |                                                                                                    |                                                                                                    |
| □ □ □ □ □ □ □ □ □ □ □ □ □ □ □ □ □ □ □                                                                                                    | ▲ MAIN<br>1 程序段:                                                                  | PROFINET网络     Deministry     Deministry     Paper     Paper     Pap | 此向导允许总逐步地歇置 PROFINET 网络。PROFINET 配置信息在项目中生成并存储,可和项目一起下载到 PLC 中。                                                                                                    |
|                                                                                                    | 2 输入注释                                                                            | PLC角色                                                                                                    |                                                                                                    |
| □     ■     通信       □     □     □       □     □     □       □     □     □       □     □     □       □     □     □       □     □     □       □     □     □       □     □     □       □     □     □       □     □     □       □     □     □       □     □     □       □     □     □       □     □     □       □     □     □       □     □     □       □     □     □       □     □     □       □     □     □       □     □     □       □     □     □       □     □     □       □     □     □       □     □     □       □     □     □       □     □     □       □     □     □       □     □     □       □     □     □       □     □     □       □     □     □       □     □     □       □     □       □ | 3 輸入注目<br>4 輸入注目<br>・<br>・<br>・<br>・<br>・<br>・<br>・<br>・<br>・<br>・<br>・<br>・<br>・ | 以太阿端                                                                                                    | 这样Puc的角色<br>「 拉如器<br>「 智能设备<br>「 PROFINET 指口都救出上位控制器分配<br>「 PROFINET 指口都救出上位控制器分配<br>「 你 固定即 地址和站名。<br>「 P 地址: 192 168 2 99<br>子柯编码: 255 255 255 0<br>默认网残: 192 168 2 1<br>站名: plc200mart |
|                                                                                                    |                                                                                   | L-#                                                                                                    | 下一步                                                                                                    |

鼠标左键按住三格一体化 I/O(h750)SW2.0.0 模块拖动到设备表的第一行:

| PROFINET 配置向导<br>PROFINET 研络<br>回 控制器(CPU SR 20_plc 200smart)<br>ロー 三 格一体化(I/O(h750)SW2.0.0-s<br>山田 三格一体化(I/O(h750)(0)<br>山田 三格一体化(I/O(h750)(0) | sg-adio-integra<br>设备表列出了曲<br>可从石刨设备<br>设备表 | ation.dev1[:           | pic2<br>132<br>的所有设备。           | 00smart<br>168.2.99 |       |     |
|----------------------------------------------------------------------------------------------------|---------------------------------------------|------------------------|---------------------------------|---------------------|-------|-----|
|                                                                                                    | <u>设备号</u><br>1<br>2<br>3                   | 类型<br>三格一体化I/O(h750)SW | 设备名<br>sg-adio-integration.dev1 | IP 设置<br>用户设置       | IP 地址 | < > |
|                                                                                                    | 4<br>5<br>6<br>7                            |                        |                                 |                     |       |     |
|                                                                                                    | 8                                           |                        | m                               |                     |       |     |
|                                                                                                    | 添加 _ [                                      | 刪除                     |                                 |                     |       |     |
|                                                                                                    |                                             |                        |                                 |                     |       |     |
| 4 III                                                                                                    | 上一步                                         | 下一步                    |                                 | 生成                  |       |     |

双击设备名将其修改为 sg-adio-integration, IP 地址设置为 192.168.2.100 (须与 PLC 的 IP 在同一网段),点击"下一步":

| PROFINET 配置向导                                                                                            |                                                                 |                                                     | 14-0.                      |                     |                        |                                                                                                    |
|----------------------------------------------------------------------------------------------------|-----------------------------------------------------------------|-----------------------------------------------------|----------------------------|---------------------|------------------------|----------------------------------------------------------------------------------------------------|
| PROFINET网络<br>■ 控制器(CPU SR20_plc200smart)<br>日- ■ 三格一体化1/0(h750)SW2.0.0-s<br>■ 三格一体化1/0(h750)(0)<br>■ 完成 | sg-adio-integ<br>公前表列出了<br>可从右副设备                               | ration(三格-<br>此 <b>PROFINET</b> 网络当前组态的<br>目录树添加设备。 | 9<br>所有设备。                 | 00smart<br>168.2.99 |                        | <b>請</b><br>→ PLC S7-200 SMART<br>⊕ CPU SR20<br>⊕ CPU SR30<br>⊕ CPU SR40<br>⊕ CPU SR40<br>⊕ CPU SR50<br>⊕ CPU ST20<br>⊕ CPU ST30<br>⊕ CPU ST40<br>⊕ CPU ST60<br>⊕ CPU ST60<br>⊕ CP |
|                                                                                                    | 设备表<br>                                                         |                                                     |                            |                     |                        |                                                                                                    |
|                                                                                                    | 设备号<br>1<br>2<br>3<br>4<br>5<br>6<br>6<br>7<br>8<br>8<br>∢<br>∡ | <u>类型</u><br>三格一体化I/O(h750)SW<br>删除                 | 设备名<br>sg-adio-integration | ₽ 设置<br>用户设置        | IP 披址<br>192.168.2.100 | • [] •                                                                                                    |
| 4                                                                                                    | 上一步                                                             | 下一步                                                 |                            | 生成                  | 取消                     |                                                                                                    |

## 3、添加指令模块并设置其参数

依次用鼠标左键按住 SG-IO\_I-8I\_D、SG-IO\_I-8I\_D、SG-IO\_I-8O\_NPN、SG-IO\_I-8O\_PNP、SG-IO\_I-8I\_Mon 拖动到模块列表中, 注意几个模块的顺序必须与下图一致,点"下一步":

|                                                                                                    |   |          | 序号   | 模块名            | 子模块名  | 插槽 子插槽  | PNI 記始 | 输入长度     | PNQ 記始 | 输出长度                    | ▲ 草 模块                                |
|----------------------------------------------------------------------------------------------------|---|----------|------|----------------|-------|---------|--------|----------|--------|-------------------------|---------------------------------------|
| 1                                                                                                    |   |          | 0    | 三格-体化1/0(h750) |       | 0       | ~~~~   |          |        | in sector of the sector |                                       |
| 2                                                                                                    |   | <b>F</b> |      |                | X1    | 0 32768 |        |          |        |                         | SG-IO_I-31_P1 1000                    |
| 3                                                                                                    |   | Ē        | -    |                | X1 P1 | 0 32769 |        |          |        |                         | SG-IO I-41 mA                         |
| 4                                                                                                    |   | Ê        | 20   |                | X1 P2 | 0 32770 |        |          |        |                         | SG-IO_I-8I_D                          |
| 5                                                                                                    |   | Γ        | 1    | SG-10 1-81 D   |       | 1       | 128    | 33       | -      |                         | - SG-IO_I-8I_Mon                      |
| 6                                                                                                    |   | Ê        | 2    | SG-10 I-8I D   |       | 2       | 161    | 33       |        |                         | SG-IO_I-8I_V                          |
| 7                                                                                                    |   | Ē        | 3    | SG-I0_1-80_NPN |       | 3       |        |          | 128    | 1                       | SG-IO I-8I mA                         |
| 8                                                                                                    |   | Г        | 4    | SG-10 1-80 PNP |       | 4       |        | 1        | 129    | 1                       | SG-IO I-80 PNP                        |
| 9                                                                                                    |   | Π        | 5    | SG-I0 I-8 Mon  | 1     | 5       | 194    | 1        |        |                         | SG-IO I-80 V                          |
| 10                                                                                                    | ) | Ê        |      |                |       | 8       |        |          | -      |                         | SG-IO_I-8O_mA                         |
| 11                                                                                                    |   | ŕ        |      |                |       | 7       |        |          |        |                         | →子模块                                  |
| 12                                                                                                    | 2 | F        | 220  |                |       | 8       |        |          |        |                         |                                       |
| 13                                                                                                    | 3 | F        |      |                |       | 9       |        | 6        | 10 A   |                         |                                       |
| 14                                                                                                    |   | Ē        |      |                |       | 10      |        |          |        |                         |                                       |
| 15                                                                                                    | i | Γ        |      |                |       | 11      |        |          |        |                         |                                       |
| 16                                                                                                    | ; | Γ        |      |                |       | 12      |        | 12       | 1.0    |                         |                                       |
| 17                                                                                                    | 2 | Г        | 22.9 |                |       | 13      |        |          |        |                         | 订俗号:                                  |
| 18                                                                                                    | } | Г        |      |                |       | 14      |        |          | -      |                         | · · · · · · · · · · · · · · · · · · · |
| 19                                                                                                    | 1 | Г        |      |                |       | 15      |        | Č.       |        |                         | Ng.44-                                |
| 20                                                                                                    | ) | Г        | -20  |                |       | 16      |        |          |        |                         |                                       |
| 21                                                                                                    |   | Г        |      |                |       | 17      |        |          |        |                         | 说明:                                   |
| 22                                                                                                    | 2 | Г        |      |                |       | 18      |        |          |        |                         | u8入 (overall consistency) -           |
| and the second second se |   | -        |      |                | 10000 | 19      |        | <u> </u> |        |                         | ModuleIdentNumber:0x00001999 -        |

直接点"下一步":

| PROFINET 配置向导                                                                                 |                                   |                                                                                                    | x |
|-----------------------------------------------------------------------------------------------|-----------------------------------|----------------------------------------------------------------------------------------------------|---|
| IET网络<br>別器(CPU SR20_plc200smart)<br>三格一体化I/O(h750)SW2.0.0-sg-adio-i                          | 该页可配置所选模块的每个子模块。                  |                                                                                                    |   |
| <ul> <li>□ 三格—体化I/O(h750)(0)</li> <li>□ SG-IO_I-8I_D(1)</li> <li>□ SG-IO_I-8I_D(2)</li> </ul> | 三格一体化1/0(h750)   X1   X1P1   X1P2 |                                                                                                    |   |
| G-IO_I-80_NPN(3)<br>G-IO_I-80_PNP(4)<br>G-SG-IO_I-8I_Mon(5)                                   | 设备识别                              |                                                                                                    |   |
| 元队                                                                                            |                                   | IP 地址 192.168.2.100                                                                                               |   |
|                                                                                               |                                   | 设备名称 sg-adio-integration                                                                                          |   |
|                                                                                               | 目录                                |                                                                                                    |   |
|                                                                                               |                                   | 简短标识                                                                                                    |   |
|                                                                                               |                                   | 说明   三格一体化1/0 (h750)                                                                                              |   |
|                                                                                               |                                   | 订货号 SG-PN-ADIO-v2.0                                                                                               |   |
|                                                                                               |                                   | 固件版本 SW2.0.0                                                                                                    |   |
|                                                                                               |                                   | GSDML 路径 [C:\Users\Public\Documents\Siemens\STEP 7-MicroWIN SMART\GSDML<br>\GSDML-V2.4-SG-ADID(h750)-20211214.xml |   |
|                                                                                               | 标识和维护                             |                                                                                                    |   |
|                                                                                               |                                   | 工厂标识                                                                                                    | Ŧ |
| 4                                                                                             | 上一步下一步                            | 生成取消                                                                                                    |   |

SG-IO\_I-8I\_D 模块不需要设置参数,直接点"下一步":

| PROFINET 配置向导                                                                                                    |                                                                                                    |
|----------------------------------------------------------------------------------------------------|----------------------------------------------------------------------------------------------------|
| IET网络<br>削器(CPU SR20_plc200smart)<br>三格一体化I/O(h750)SW2.0.0-sg-adio-i                                                                                                    | 该页可配置所选模块的每个子模块。                                                                                                    |
| <ul> <li>二括一括+(I/O(h750)(0)</li> <li>SG-IO_I-81_D(1)</li> <li>SG-IO_I-82_D(2)</li> <li>SG-IO_I-80_NPN(3)</li> <li>SG-IO_I-80_PNP(4)</li> <li>SG-IO_I-81_Mon(5)</li> <li>完成</li> </ul> | [SG-10_1-81_D]<br>目录                                                                                                    |
|                                                                                                    | 简短标识<br>送G-I0_I-8_D<br>以明<br>u8+u32*8入 (overall consistency) - ModuleIdentNumber:0x00001001 -<br>SubmoduleIdentNumber:0x0001 - API:0x00 - PROFIenergy |
|                                                                                                    | 订货号                                                                                                    |
|                                                                                                    | GSDML 路径<br>C:\Users\Public\Documents\Siemens\STEP 7-MicroWIN SMART\GSDML<br>\GSDML-V2.4-SG-ADIO(h750)-20211214.xml                                   |
|                                                                                                    |                                                                                                    |
|                                                                                                    |                                                                                                    |
| < III >                                                                                                    | 上一步 下一步 生成 取消                                                                                                    |

SG-IO\_I-8O\_NPN 需要设置参数,此例选择保持输出,点"下一步":

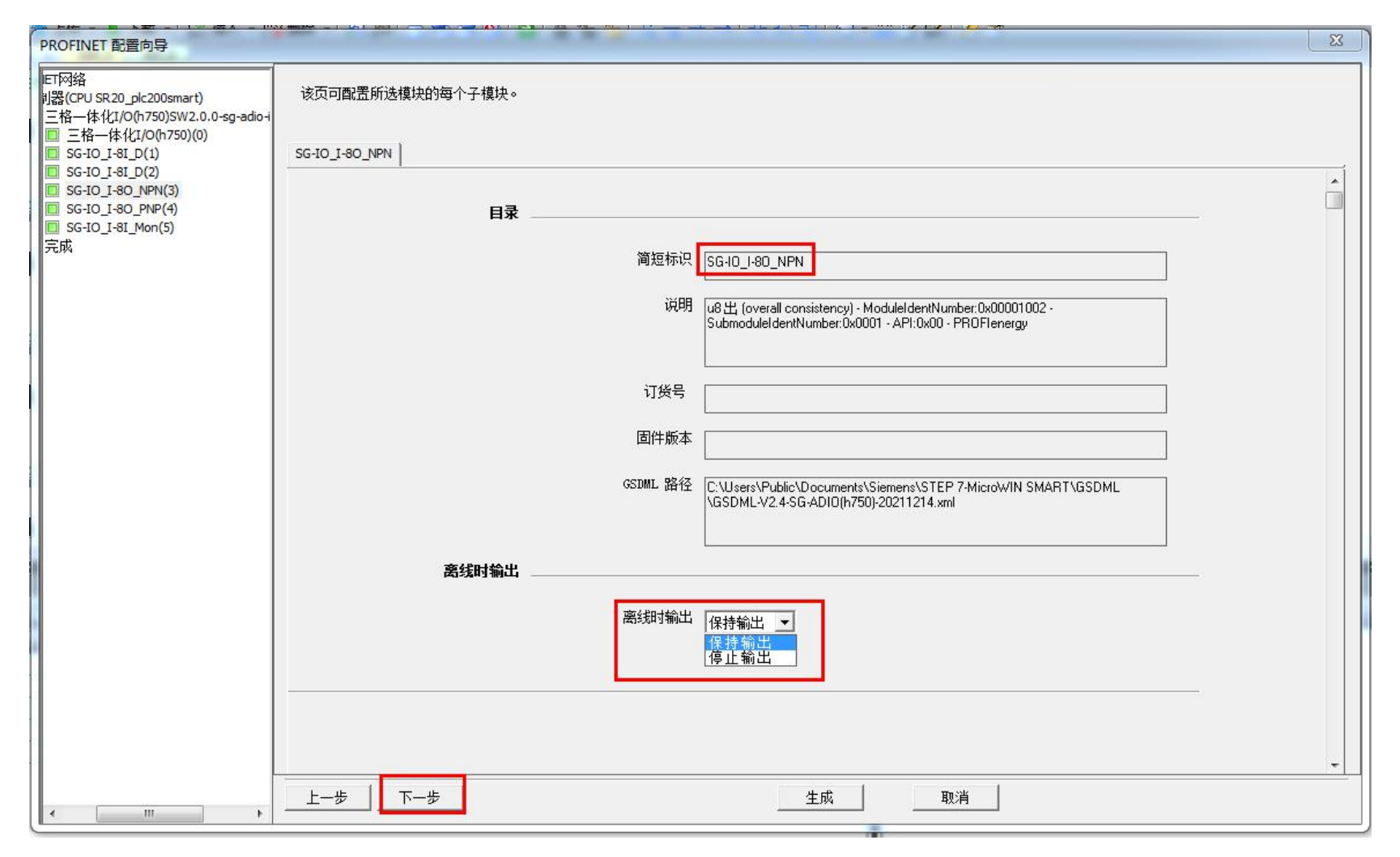

SG-IO\_I-8O\_PNP 需要设置参数,此例选择保持输出,点"下一步":

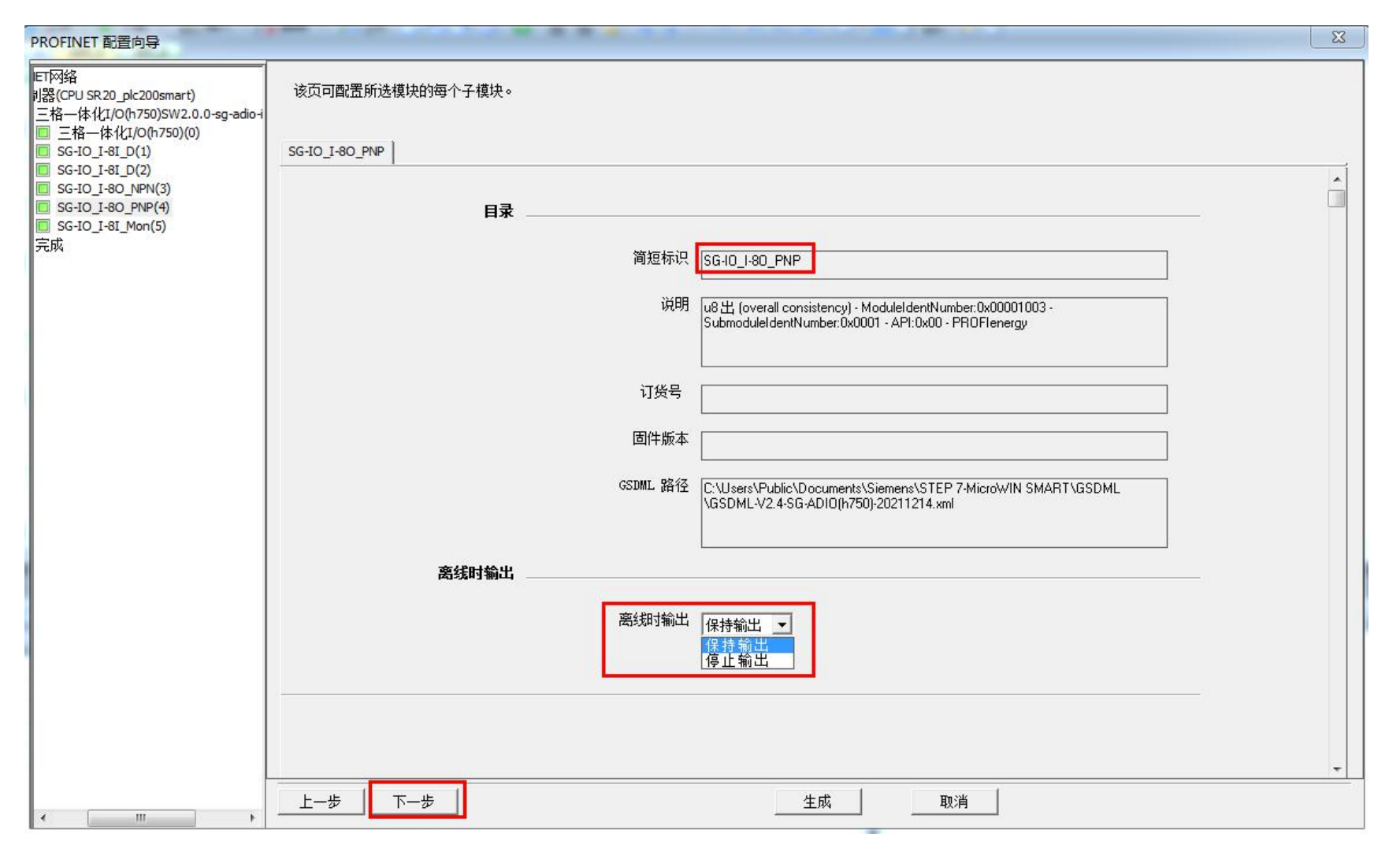

SG-IO\_I-8I\_Mon 需要设置从哪个模块开始监控,此例选择槽\_1,也就是从添加的第一个模块 SG-IO\_I-8I\_D 开始监控,共监控 8 个

模块,至此所有模块配置完成,直接点"完成"即可:

| PROFINET 配置向导                                                                           |                                                                                                    | x |
|-----------------------------------------------------------------------------------------|----------------------------------------------------------------------------------------------------|---|
| ET网络<br>问器(CPU SR 20_plc 200smart)<br>三格一体化I/O(h750)SW2.0.0-sg-adio-i                   |                                                                                                    |   |
| <ul> <li>三格一体化I/O(h750)(0)</li> <li>SG-IO_I-8I_D(1)</li> <li>SG-IO_I-8I_D(2)</li> </ul> | SG-IO_I-8I_Mon                                                                                                    |   |
| SG-IO_I-80_NPN(3)     SG-IO_I-80_PNP(4)     SG-IO_I-81_Mon(5)                           | 目录                                                                                                    |   |
| 完成                                                                                      | 简短标识 SG-I0_1-8I_Mon                                                                                                    | ] |
|                                                                                         | 说明 u8 入 (overall consistency) - ModuleIdentNumber:0x00001999 -<br>SubmoduleIdentNumber:0x0001 - API:0x00 - PR0Flenergy |   |
|                                                                                         | 订货号                                                                                                    |   |
|                                                                                         | 固件版本                                                                                                    | ] |
|                                                                                         | GSDML 路径<br>C:\Users\Public\Documents\Siemens\STEP 7-MicroWIN SMART\GSDML<br>\GSDML-V2.4-SG-ADI0(h750)-20211214.xml    |   |
|                                                                                         | ▶<br>記始糟位                                                                                                    |   |
|                                                                                         | 起始槽位                                                                                                    |   |
|                                                                                         | 槽 9<br>槽 17<br>槽 25<br>挿 33                                                                                            |   |
|                                                                                         | 槽_41                                                                                                    |   |
| ۰                                                                                       |                                                                                                    |   |

# 4、下载配置

点击下载图标-》点击下载按钮:

| 文件<br>編辑         视图         PLC         調試 | 工具 帮助                                          | 反 PID SMART 查找<br>控制面板 驱动器组态→ PROFINET 设备<br>正具 设置                   |
|--------------------------------------------|------------------------------------------------|----------------------------------------------------------------------|
| 主要                                         | 00 🕑   🏦 上传 🗸 🥾 下勢                             | 『話』2月→「「◆↓」→「↓」→「↓」(●●●●●三四四~/◎21~/◎21~/◎21~/◎21~/◎21~/◎21~/◎21~/◎21 |
|                                            | MAIN X SBR_0 I                                 | NT_0                                                                 |
| □(2) 坝目                                    | 1 程序段注释                                        |                                                                      |
| E CPU ST20                                 |                                                |                                                                      |
| □□□ 程序块                                    | ⊢ →                                            |                                                                      |
| □ □ 状态图表                                   |                                                |                                                                      |
| □ □ 数据块                                    |                                                | 将块下载到 CPU                                                            |
| □ □ ☆ □ ☆ □ ☆ □ ☆ □ ☆ □ ☆ □ ☆ □ ☆ □ ☆ □    | <ol> <li>1</li> <li>2</li> <li>输入注释</li> </ol> | 选择要下载的块。                                                             |
| 通信 通信                                      |                                                |                                                                      |
|                                            |                                                | 单击 "下载"开始                                                            |
|                                            |                                                |                                                                      |
|                                            |                                                |                                                                      |
| 王王 四波辑                                     | 3 1 输入注释                                       |                                                                      |
| □ 2 通信                                     |                                                |                                                                      |
|                                            |                                                | レンジャン レンジャン レン BUN 切換到 STOP 时提示                                      |
| 田雪 技務                                      |                                                | ☑ 数据块 ☑ 从 STOP 切换到 RUN 时提示                                           |
| 田 画 浮点运算                                   |                                                | ☞ 系统块 □ 成功后关闭对话框                                                     |
| □□□□ 整数运算                                  | 4 1 输入注释                                       |                                                                      |
| 回  逻辑运算                                    | 1817 X / I / +                                 | ● ● ● ● ● ● ● ● ● ● ● ● ● ● ● ● ● ● ●                                |
| 由 🙆 传送                                     |                                                |                                                                      |
| □□□□□ 14 D+ 12 00<br>亩-□□ 移位/循环            |                                                |                                                                      |
| ☆  字符串                                     | 状态图表                                           | □ × 輸出窗口                                                             |
|                                            | An 100 1 100 100 100 100                       |                                                                      |

如果弹出以下窗体,直接点"是"即可:

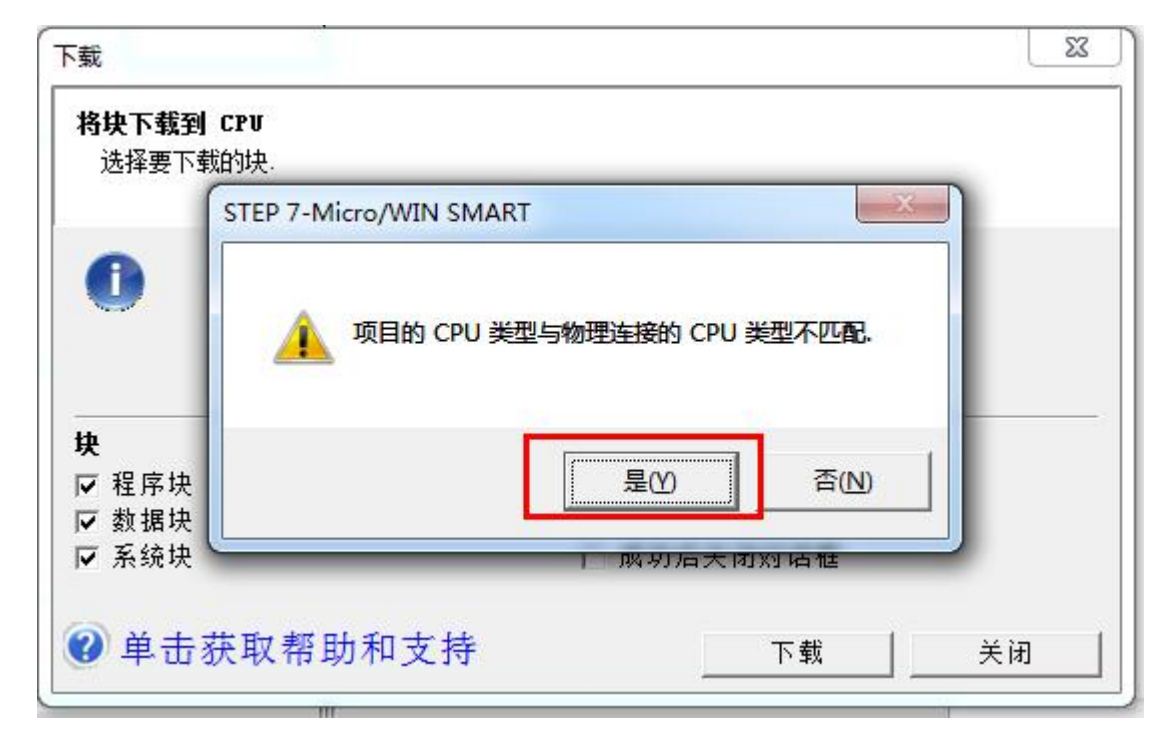

下载成功之后会有如下图所示的提示,此时点击"关闭"即可:

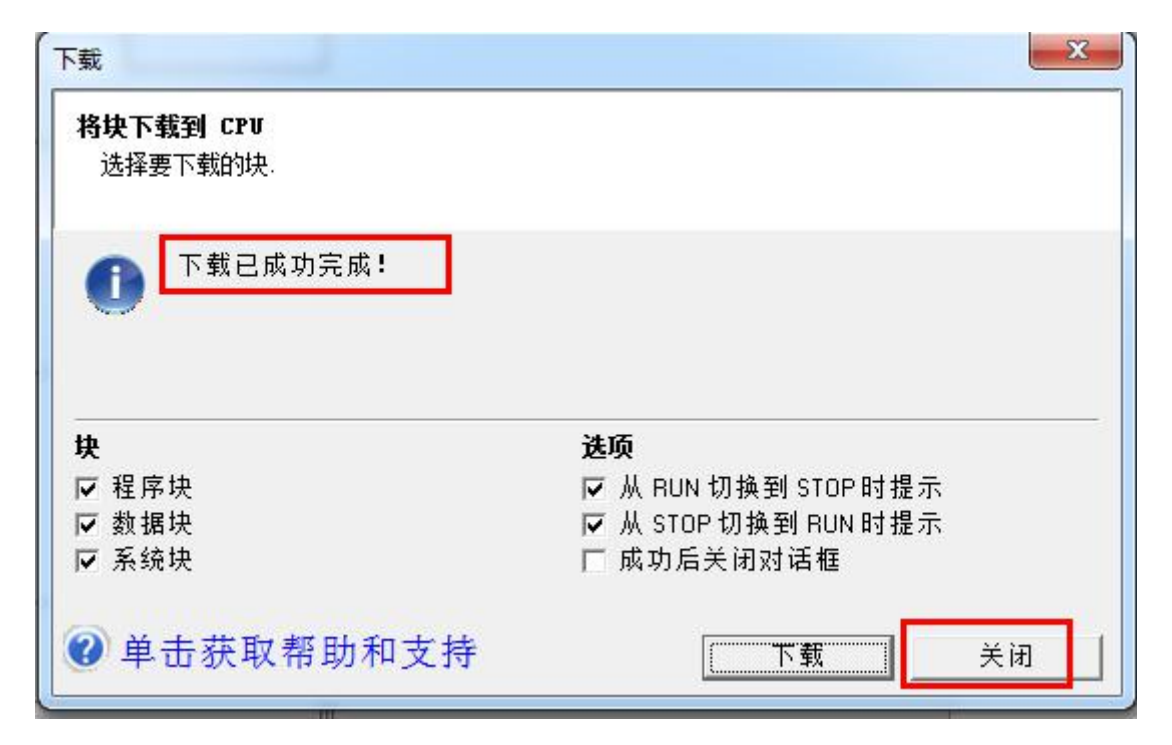

此时可查看 PN 指示灯是否常亮,常亮表示 PLC 与网关组态成功。

#### 5、数据监控

点击 RUN 图标-》点击"是":

| ■ 1 1 2 見<br>- 1 1 1 2 見<br>- 1 1 1 1 2 見<br>- 1 1 1 1 1 1 1 1 1 1 1 1 1 1 1 1 1 1 1                                                                                                    | ●● ④   金上传 + 単 下載 +   協 添入 + 120 詞   回 色 @ 遒   ■   金 智 道   式 マ ペ →   ++ 〇 -□   □ + 器 國 認   曾 雷<br>■ MAIN × SBR_0 INT_0<br>1 程序段注释                                                              |  |
|----------------------------------------------------------------------------------------------------|----------------------------------------------------------------------------------------------------|--|
| → 日 9 m<br>→ 日 9 m<br>→ 日 7 m<br>→ 日 7 m<br>→ 日 7 m<br>→ 日 7 m<br>→ 1 m<br>→ 1 m<br>→ |                                                                                                    |  |
| <ul> <li>□ 交叉引用</li> <li>□ 通信</li> <li>□ ① 百号</li> <li>□ □ 1具</li> <li>□ 14</li> <li>□ 14</li> <li>□ 14</li> </ul>                                                                                                    |                                                                                                    |  |
| ● 血 立 这 年<br>● 四 10 時神<br>● ② 通信<br>● ③ 比较<br>● ④ 计数器<br>● ④ 汗 数器<br>■ ④ 浮点运算                                                                                                    | 3 輸入注释<br>→ RUN RUN RUN RUN RUN RUN RUN RUN RUN RUN                                                                                                    |  |
| <ul> <li>● <u>山</u></li></ul>                                                                                                    |                                                                                                    |  |
| <ul> <li>□ · · · · · · · · · · · · · · · · · · ·</li></ul>                                                                                                    | 株式回来     # × 第出版□       1 - 1 - 1 - 1 - 1 - 1 - 1 - 2 - 2 - 2 -                                                                                                    |  |
| 申 @ PROFINET<br>申 @ 库<br>由 _ 调用子例程                                                                                                    | 地址         格式         当前值         新值           1         W128         有符号            2         QW128         有符号            3         IV130         有符号            4         QW130         有符号 |  |
|                                                                                                    | 5     有符号     伏大小=0(マラワ),001箱(株)       正在编译系统,0,<br>已编译阶块,0,                                                                                                    |  |

工具-》PROFINET-》点击三格一体化 I/O(h750)SW2.0.0-sg-adio-integration, 查看到 PLC 为 5 个模块分配的地址如下图所示:

| 文件 编辑 视图 PLC 调试 工具 帮                  | 助                                                |                  |               |                                       |                                       |         |         |                              |
|---------------------------------------|--------------------------------------------------|------------------|---------------|---------------------------------------|---------------------------------------|---------|---------|------------------------------|
| * * * * * * * * * * * * * * * * * * * |                                                  |                  |               |                                       |                                       |         |         |                              |
| 何导                                    |                                                  | 设置               |               |                                       |                                       |         |         |                              |
|                                       |                                                  |                  |               | → <b>↑</b> .                          |                                       | - HO 2  | 1210    |                              |
|                                       | PROFINET 配置向导                                    |                  |               |                                       |                                       |         |         | X                            |
|                                       |                                                  |                  |               |                                       |                                       |         |         | 二格_(#4/L/O(h750)SW2.0.0      |
| ▶ 新增功能                                | FROFINET网络<br>F-□ 控制器(CPU SR20 plc200smart) 单击"3 | '添加" 按钮来为该设备添加相  | 莫块。           |                                       |                                       |         |         | □ 主模块                        |
| CPU SR20                              | □□□□□□□□□□□□□□□□□□□□□□□□□□□□□□□□□□□□             |                  |               |                                       |                                       |         |         | — 三格—体化I/O(h750)             |
| 1 柱序状<br>7 符号表                        | — 三格一体化I/O(h750)(0                               | 序号 模块名           | 子模 插槽         | PNI 起始地址                              | 输入长度 PNG                              | 起始地… 输出 | 出长度(…   | □ 模块<br>SC-TO 1-21 PT 100    |
| 1 状态图表                                | SG-IO_I-8I_D(I)                                  | 0 三格一体化1/0[h     | 0             |                                       |                                       |         | S       |                              |
| 3 数据块                                 | GG-IO_I-80_NPN(3)                                |                  | ×1 0 32768    |                                       |                                       |         |         | SG-IO_I-4I_TC                |
| ■ 糸続块<br>■ 六取引用 2   輸入注筆              |                                                  |                  | ×1 P1 0 32769 |                                       |                                       |         |         | SG-IO_I-4I_mA                |
| ■ 交叉50円                               | SG-IO_I-8I_Mon(5)                                | -                | ×1 P2 0 32770 | 100                                   | 22                                    |         | <b></b> |                              |
|                                       | 一 元 成                                            |                  | 1             | 128                                   | 33                                    |         |         |                              |
|                                       |                                                  | 2 SG-IO_I-8I_D   | 2             | 161                                   | 33                                    |         |         | SG-IO_I-8I_mA                |
| ■ Lup → 1                             |                                                  | 3 50-10_1-80_NPN | 3             | · · · · · · · · · · · · · · · · · · · | 120                                   | 1       |         | SG-IO_I-80_NPN               |
| 12 仮服夫                                |                                                  | 5 SGJ0 I-8 Mon   | 5             | 194                                   | 1                                     |         |         |                              |
| 3 前入注释 3 前入注释                         | 10                                               |                  | 5             | 134                                   | · · · · · · · · · · · · · · · · · · · |         |         | SG-IO_100_V<br>SG-IO I-80 mA |
| 2 通信                                  | 11                                               |                  | 7             |                                       | e 19                                  | 1       | 1000    |                              |
|                                       | 12                                               |                  | 8             |                                       |                                       |         |         |                              |
| 11. 11: 物學                            | 13                                               | -                | 9             |                                       |                                       |         |         |                              |
| 图 浮点运算                                | 14                                               |                  | 10            |                                       |                                       |         | 1       |                              |
| 2 整数运算                                | 15                                               |                  | 11            |                                       |                                       |         |         |                              |
| 4 输入注释                                | 16                                               |                  | 12            |                                       |                                       |         |         |                              |
| ····································· | 17                                               | -                | 13            |                                       |                                       |         |         |                              |
| 1 程序控制                                | 18                                               | -                | 14            |                                       |                                       |         |         |                              |
| 移位/循环                                 | 19                                               |                  | 15            |                                       |                                       |         |         |                              |
| B 字符串 状态图表                            | 20                                               | -                | 16            |                                       |                                       |         |         |                              |
|                                       | 21                                               | -                | 17            |                                       |                                       |         |         |                              |
| PROFINET                              | 22                                               | -                | 18            |                                       |                                       |         |         |                              |
| 1 库 地址                                | 23                                               |                  | 19            |                                       |                                       |         |         |                              |
| 3 调用子例程                               |                                                  |                  |               |                                       |                                       |         |         |                              |
| 2                                     | 添加                                               | 0 删除             |               |                                       |                                       | -       | 1       |                              |
| 3                                     |                                                  | 更新时间             | (ms) 4.       |                                       | 数据保持                                  | 3       | ]       |                              |
| 4                                     |                                                  |                  |               |                                       |                                       |         |         |                              |
| · · · · ·                             |                                                  |                  |               |                                       |                                       |         |         |                              |
|                                       |                                                  | ь   т_њ          |               |                                       | र्भ को                                |         | 111消    |                              |
|                                       | I < +                                            |                  |               |                                       | £1%                                   |         | -1.1.1  |                              |

按照 PLC 为模块分配的地址在状态表中监控数据即可:

| 1 | - 1 - 1 - 1 | a 🥒 🔒 🚡 🐯 🕅 | <u>a</u> - |    | _ |
|---|-------------|-------------|------------|----|---|
|   | 地址          | 格式          | 当前值        | 新值 | 1 |
| 1 | IW128       | 有符号         | <b>+58</b> |    |   |
| 2 | IW161       | 有符号         | +0         |    |   |
| 3 | IW194       | 有符号         | +0         | 1  |   |
| 4 | QB128       | 无符号         | <b>0</b>   |    |   |
| 5 | QB129       | 无符号         | 2 1        |    |   |

## 三、常见问题解答

## 问题 1: 如何确认我们的模块供电正常

检查 POW 指示灯是否常亮,常亮表示供电正常,否则需要检查供电电源是否是 12~24V 的直流电、电源线是否接错或松动。

## 问题 2: 如何确认我们的模块是否正常运行

POW、SY1、SY2 常亮、PO 闪烁表示正常运行。如果 POW 灯不常亮需要按照问题 1 进行检查;如果 SY1 灯不常亮,表示我们模块没运行起来,请联系我司售后;如果 SY2 灯不常亮请安问题 10 或问题 11 排查;如果 PO 指示灯不闪烁说明在 PLC 上组态时没添加模块。

## 问题 3: SG-IO\_I-8I\_D 如何使用

#### 硬件参数

①本模块支持 8 通道数字量输入,支持源型/漏型双向输入,输入电压 24V/0V。
 ②模块和内部总线采用光耦隔离,接线端口有过压和过流保护。
 ③模块每个通道都支持 32 位计数器,计数频率<200Hz。</li>
 ④模块每个通道均带有指示灯,用来指示外接信号状态。
 ⑤输入阻抗>4.7kΩ

#### IO 数据

本模块包含的数据共1+4\*8=33个字节。

其中数字量输入状态占1个字节(8bit),计数值占32个字节(8个32位)。

| 输入数据  |                      |       |       |       |       |       |       |       |
|-------|----------------------|-------|-------|-------|-------|-------|-------|-------|
|       | Bit7                 | Bit6  | Bit5  | Bit4  | Bit3  | Bit2  | Bit1  | Bit0  |
| Byte0 | DI #7                | DI #6 | DI #5 | DI #4 | DI #3 | DI #2 | DI #1 | DI #0 |
| Byte1 |                      |       |       |       |       |       |       |       |
| Byte2 | 通道0计数值,高字节在前,32位无符号数 |       |       |       |       |       |       |       |
| Byte3 |                      |       |       |       |       |       |       |       |

| Byte4  |                                                       |
|--------|-------------------------------------------------------|
| Byte5  |                                                       |
| Byte6  |                                                       |
| Byte7  | 进坦 I 计致恒, 局子 节 仕 則 , 32 位 尤 付 亏 致                     |
| Byte8  |                                                       |
| Byte9  |                                                       |
| Byte10 |                                                       |
| Byte11 | 通理 2 计 <u></u> 致恒, 局子卫仕 則, 32 <sup>1</sup> 11 亿 行 5 级 |
| Byte12 |                                                       |
| Byte13 |                                                       |
| Byte14 |                                                       |
| Byte15 | <b>迪坦 5 计</b> 数值, 尚子卫仕前, 52 位兀付亏级                     |
| Byte16 |                                                       |
| Byte17 |                                                       |
| Byte18 | 通道4计数值,高字节在前,32位无符号数                                  |
| Byte19 |                                                       |

| Byte20 |                                                                                           |
|--------|-------------------------------------------------------------------------------------------|
| Byte21 |                                                                                           |
| Byte22 |                                                                                           |
| Byte23 | 通道 5 计数值, 尚子卫仕削, 52 位无付亏数                                                                 |
| Byte24 |                                                                                           |
| Byte25 |                                                                                           |
| Byte26 |                                                                                           |
| Byte27 | 通道 6 计数值, 尚子卫仕削, 52 位无付亏数                                                                 |
| Byte28 |                                                                                           |
| Byte29 |                                                                                           |
| Byte30 | 通送 7 让教徒、 古宫共大会、 27 位于 放日粉                                                                |
| Byte31 | <b>迪坦 / 计</b> 致惧, 尚子卫仕刖, 32 <sup>1</sup> 11 11 15 2 11 11 11 11 11 11 11 11 11 11 11 11 1 |
| Byte32 |                                                                                           |

DI #(0-7): 指示通道输入信号,该位为1代表输入信号有效,为0代表输入信号无效。

通道(0-7)计数值: 高字节在前, 32 位无符号数, 溢出自动清零

例: Byte0=0x03,则代表通道 0 和通道 1 有输入信号; Byte29=0x01, Byte30=0x02, Byte31=0x03, Byte32=0x04,则通道 7 计数值

为 (0x01 << 24) | (0x02 << 16)| (0x03 << 8) | (0x04 << 0) =0x01020304 = 16909060。

#### 正面接线图

|           | 漏型接法         | 源型接法      |             |  |
|-----------|--------------|-----------|-------------|--|
| CHx.(0-7) | 信号输入(NC/24V) | CHx.(0-7) | 信号输入(NC/0V) |  |
| COMx      | 信号输入共负极      | COMx      | 信号输入共正极     |  |
| 24V-      | 不接(接上不受影响)   | 24V-      | 不接(接上不受影响)  |  |
| 24V+      | 不接(接上不受影响)   | 24V+      | 不接(接上不受影响)  |  |

注: COMx 接的信号输入共正极、信号输入共负极与顶面电源接口的 V+、V-不必是同一个。

#### 通道指示灯定义

| 数字量输入 24-8 单             |                    |  |  |  |  |
|--------------------------|--------------------|--|--|--|--|
| CHx.0/CHx.1/CHx.2/CHx.3  | 分别指示 0-7 通道输入信号是否有 |  |  |  |  |
| /CHx.4/CHx.5/CHx.6/CHx.7 | 效, 输入信号有效亮起        |  |  |  |  |

问题 4: SG-IO\_I-8O\_NPN/PNP 如何使用

#### 硬件参数

①本模块支持 8 通道数字量输出,分为 NPN 输出和 PNP 输出两种型号,输出电压 0V/24V。

②模块和内部总线采用光耦隔离,接线端口有防反接和过流保护。

③模块每个通道均带有指示灯,用来指示输出信号状态。

④可接现场设备(继电器、电磁阀等),输出<300mA

IO 数据

| 输出数据  |                                         |       |       |       |       |       |       |       |
|-------|-----------------------------------------|-------|-------|-------|-------|-------|-------|-------|
|       | Bit7 Bit6 Bit5 Bit4 Bit3 Bit2 Bit1 Bit0 |       |       |       |       |       |       |       |
| Byte0 | DO #7                                   | DO #6 | DO #5 | DO #4 | DO #3 | DO #2 | DO #1 | DO #0 |

DO #(0-7): 指示通道输出状态,该位为1代表输出有效,为0代表输出无效。

例: Byte0=0x03,则代表通道0和通道1输出开启。

### 配置参数

①可设置当主站离线时是保持之前的输出值还是停止输出,在 TIA 或上位机配置时可选,默认保持之前的输出值。

正面接线图

|  | -         | NPN 型接法      | PNP 型接法   |                |  |
|--|-----------|--------------|-----------|----------------|--|
|  |           | 信号输出(NC/0V), |           | 信号输出 (NC/24V), |  |
|  | CHx.(0-7) | 接负载负极        | CHx.(0-7) | 接负载正极          |  |
|  |           | 内部连接到了 24V+, |           | 内部连接到了 24V-,   |  |
|  | COMx      | 接负载正极        | COMx      | 接负载负极          |  |

| 24V- | 24V- | 24V- | 24V- |
|------|------|------|------|
| 24V+ | 24V+ | 24V+ | 24V+ |

注: 正面的24V+、24V-和顶面电源接口的V+、V-不必是同一个。

## 通道指示灯定义

| 数字量输出 NPN/PNP 24-8 单     |                    |  |  |  |  |
|--------------------------|--------------------|--|--|--|--|
| CHx.0/CHx.1/CHx.2/CHx.3  | 分别指示 0-7 通道输出信号是否有 |  |  |  |  |
| /CHx.4/CHx.5/CHx.6/CHx.7 | 效,输出信号有效亮起         |  |  |  |  |

问题 5: SG-IO\_I-8I\_mA/V 如何使用

### 硬件参数

①本模块支持8通道模拟量输入,分为电流和电压两种型号,输入电流4-20mA,输入电压0-10V。

②接线端口有过压和过流保护。

③模块每个通道均带有指示灯,用来指示输入信号状态。

④ADC 分辨率: 24 位。

### IO 数据

| 输入数据 |      |      |      |      |      |      |      |      |
|------|------|------|------|------|------|------|------|------|
|      | Bit7 | Bit6 | Bit5 | Bit4 | Bit3 | Bit2 | Bit1 | Bit0 |

| Byte0  | 通道 0 模拟量值×2730(电流型)/×5460(电压型) |
|--------|--------------------------------|
| Byte1  | (高字节在前, 16 位无符号数)              |
| Byte2  | 通道 0 模拟量值×2730(电流型)/×5460(电压型) |
| Byte3  | (高字节在前, 16 位无符号数)              |
| Byte4  | 通道0模拟量值×2730(电流型)/×5460(电压型)   |
| Byte5  | (高字节在前,16位无符号数)                |
| Byte6  | 通道 0 模拟量值×2730(电流型)/×5460(电压型) |
| Byte7  | (高字节在前,16位无符号数)                |
| Byte8  | 通道0模拟量值×2730(电流型)/×5460(电压型)   |
| Byte9  | (高字节在前,16位无符号数)                |
| Byte10 | 通道0模拟量值×2730(电流型)/×5460(电压型)   |
| Byte11 | (高字节在前,16位无符号数)                |
| Byte12 | 通道 0 模拟量值×2730(电流型)/×5460(电压型) |
| Byte13 | (高字节在前,16位无符号数)                |
| Byte14 | 通道 0 模拟量值×2730(电流型)/×5460(电压型) |
| Byte15 | (高字节在前,16位无符号数)                |

通道(0-7)模拟量值:实际值×2730(电流型),实际值×5460(电压型),高字节在前,16位无符号数。

例: Byte14=0xD5, Byte15=0x48则对应通道7实际输入电流值为(0xD548=54600)2730=20.00mA,如果是电压输入则为(0xD548=54600)5460=10.00V。

#### 正面接线图

| 输入电流      | 流信号(4-20mA) | 输入电压信号(0-10V) |            |  |
|-----------|-------------|---------------|------------|--|
| CHx.(0-7) | 电流输入        | CHx.(0-7)     | 电压输入       |  |
| COMx      | 电流输入共负极     | COMx          | 电压输入共负极    |  |
| 24V-      | 不接(接上不受影响)  | 24V-          | 不接(接上不受影响) |  |
| 24V+      | 不接(接上不受影响)  | 24V+          | 不接(接上不受影响) |  |

注: COM 接的电流共负极、电压共负极和顶面电源接口的 V-不必是同一个。

## 通道指示灯定义

|                                   | 4-20mA 输入 -8 单 | 0-10V 输入 -8 单  |
|-----------------------------------|----------------|----------------|
| CHx.0/CHx.1                       |                |                |
| $/CU_{\rm W}$ 2/CU <sub>W</sub> 2 | 分别指示 0-7 通道输入  | 分别指示 0-7 通道输入电 |
| /CHX.2/CHX.3                      | 电流值是否超过 4mA,   | 压值是否超过 1V,大于   |
| /CHx.4/CHx.5                      |                |                |
| CHy 6/CHy 7                       | 人丁 4mA         | 1V 完起          |
| /СПА.0/СПА./                      |                |                |

# 问题 6: SG-IO\_I-8O\_mA/V 如何使用

### 硬件参数

①本模块支持8通道模拟量输出,分为电流和电压两种型号,输出电流4-20mA,输出电压0-10V。

②输出端口有过流和防反接保护。

③模块每个通道均带有指示灯,用来指示输出信号状态。

④DAC 分辨率: 12 位。

IO 数据

| 新出数据  |                              |                              |       |         |         |         |      |      |
|-------|------------------------------|------------------------------|-------|---------|---------|---------|------|------|
|       | Bit7                         | Bit6                         | Bit5  | Bit4    | Bit3    | Bit2    | Bit1 | Bit0 |
| Byte0 |                              | 通道                           | 0 模拟量 | 值×2730( | 〔电流型)/〕 | ×5460(电 | 压型)  |      |
| Byte1 |                              |                              | (高字   | 节在前,    | 16 位无符  | 「号数)    |      |      |
| Byte2 |                              | 通道0模拟量值×2730(电流型)/×5460(电压型) |       |         |         |         |      |      |
| Byte3 | (高字节在前, 16 位无符号数)            |                              |       |         |         |         |      |      |
| Byte4 | 通道0模拟量值×2730(电流型)/×5460(电压型) |                              |       |         |         |         |      |      |
| Byte5 |                              | (高字节在前,16位无符号数)              |       |         |         |         |      |      |
| Byte6 |                              | 通道                           | 0 模拟量 | 直×2730( | 〔电流型)/〕 | ×5460(电 | .压型) |      |

| Byte7  | (高字节在前, 16 位无符号数)              |
|--------|--------------------------------|
| Byte8  | 通道0模拟量值×2730(电流型)/×5460(电压型)   |
| Byte9  | (高字节在前, 16 位无符号数)              |
| Byte10 | 通道 0 模拟量值×2730(电流型)/×5460(电压型) |
| Byte11 | (高字节在前, 16 位无符号数)              |
| Byte12 | 通道0模拟量值×2730(电流型)/×5460(电压型)   |
| Byte13 | (高字节在前, 16 位无符号数)              |
| Byte14 | 通道0模拟量值×2730(电流型)/×5460(电压型)   |
| Byte15 | (高字节在前, 16 位无符号数)              |

通道(0-7)模拟量值:实际值×2730(电流型),实际值×5460(电压型),高字节在前,16位无符号数。

例: Byte14=0xD5, Byte15=0x48则对应通道7实际输出电流值为(0xD548=54600)/2730=20.00mA,如果是电压输出则为(0xD548=54600)/5460=10.00V。

### 配置参数

①可设置当主站离线时是保持之前的输出值还是停止输出,在 TIA 或上位机配置时可选,默认保持之前的输出值。

#### 正面接线图

| 输出电流信号(4-20mA) |              | 输出电压信号(0-10V) |              |
|----------------|--------------|---------------|--------------|
| CHx.(0-7)      | 电流输出         | CHx.(0-7)     | 电压输出         |
| <b>G O I I</b> | 内部连接到了 24V-, |               | 内部连接到了 24V-, |
| COMx           | 接电流输出负极      | COMx          | 接电压输出负极      |
| 24V-           | 24V-         | 24V-          | 24V-         |
| 24V+           | 24V+         | 24V+          | 24V+         |

注: 正面的24V+、24V-和顶面电源接口的V+、V-不必是同一个。

## 通道指示灯定义

|                                   | 4-20mA 输出 -8 单 | 0-10V 输出 -8 单  |
|-----------------------------------|----------------|----------------|
| CHx.0/CHx.1                       |                |                |
| $/CH_{\rm W}$ 2/CH <sub>W</sub> 2 | 分别指示 0-7 通道输出  | 分别指示 0-7 通道输出电 |
| /СПХ.2/СПХ.5                      | 电流值是否超过4mA,    | 压值是否超过 1V,大于   |
| /CHx.4/CHx.5                      | +∓4mΛ 喜起       | 1V             |
| /CHx.6/CHx.7                      | 八丁 HIIA 元起     |                |

# 问题 7: SG-IO\_I-3I\_PT100/PT1000 如何使用

### 硬件参数

①本模块支持 3 通道热电阻 RTD 温度采集,支持两线制和三线制,分为 PT100 和 PT1000 两种型号。

②端口有 ESD 防护。

③模块每个通道均带有指示灯,用来指示输入信号状态。

④ADC 分辨率: 24 位。

IO 数据

| 输入数据  |                               |       |        |       |        |               |      |          |
|-------|-------------------------------|-------|--------|-------|--------|---------------|------|----------|
|       | Bit7                          | Bit6  | Bit5   | Bit4  | Bit3   | Bit2          | Bit1 | Bit0     |
| Byte0 | 17 N                          |       |        |       |        |               |      | D.N.     |
| Byte1 | 通道0温度值×10(高字节在前,16位有符号数,补码形式) |       |        |       |        |               | 式)   |          |
| Byte2 |                               |       |        |       |        |               | D S  |          |
| Byte3 | 通道1温度值×10(高字节在前,16位有符号数,补码形式) |       |        |       |        | 式)            |      |          |
| Byte4 |                               |       |        |       |        |               |      | <b>N</b> |
| Byte5 | 通道                            | 〔2温度值 | ī×10(语 | 哥字节在前 | 〕,16位7 | <b>有符号数</b> , | 补码形: | 式)       |

通道(0-2)温度值:实际值×10,高字节在前,16位有符号数,补码形式。

例: Byte4=0x01, Byte5=0x77则对应通道 2 实际温度值为(0x0177=375)/10=37.5℃, Byte4=0xFF, Byte5=0x65则对应通道 2 实际温度值为(0xFF65=-155)/10=-15.5℃。

#### 正面接线图

| PT100/PT1000                 |            |                    |  |  |  |  |
|------------------------------|------------|--------------------|--|--|--|--|
|                              | CH0        | 红线                 |  |  |  |  |
| CHx.0/CHx.1/CHx.2            | CH1        | 蓝线                 |  |  |  |  |
| 用 0 通道热电阻                    | CH2        | 黑线 (三线制), 蓝线 (两线制) |  |  |  |  |
| CHx.3/CHx.4/CHx.5<br>第1通道热电阻 | СН3        | 红线                 |  |  |  |  |
|                              | CH4        | 蓝线                 |  |  |  |  |
|                              | CH5        | 黑线 (三线制), 蓝线 (两线制) |  |  |  |  |
|                              | CH6        | 红线                 |  |  |  |  |
| CHx.6/CHx.7/COMx             | CH7        | 蓝线                 |  |  |  |  |
| 第2週道热电阻                      | СОМ        | 黑线 (三线制), 蓝线 (两线制) |  |  |  |  |
| 24V-                         | 不接(接上不受影响) |                    |  |  |  |  |
| 24V+                         | 不接(接上不受影响) |                    |  |  |  |  |

# 通道指示灯定义

| PT100/PT1000      |                       |  |  |  |  |  |
|-------------------|-----------------------|--|--|--|--|--|
| CHx.0/CHx.3/CHx.6 | 分别代表 0、1、2 通道是否有热电阻接入 |  |  |  |  |  |
| CHx.1/CHx.2/CHx.4 | 无意义                   |  |  |  |  |  |

### /CHx.5/CHx.7

问题 8: SG-IO\_I-4I\_TC 如何使用

## 硬件参数

①本模块支持4通道热电偶TC温度采集,带冷端补偿,可测K\J\E\T\S\R\B\N\C共9型号,一块IO模块只测同一种型号。 ②端口有ESD防护。

③模块每个通道均带有指示灯,用来指示输入信号状态。

④ADC 分辨率: 24 位。

#### IO 数据

| 输入数据  |               |                               |        |       |        |               |       |      |
|-------|---------------|-------------------------------|--------|-------|--------|---------------|-------|------|
|       | Bit7          | Bit6                          | Bit5   | Bit4  | Bit3   | Bit2          | Bit1  | Bit0 |
| Byte0 | \ <b>マ</b> \) |                               |        |       |        |               |       | D N  |
| Byte1 | <b></b>       | [0温度值                         | [×10(眉 | 局子节在雨 | ,16 位/ | <b>自</b> 符号数, | 补码形:  | 式)   |
| Byte2 | 1711          |                               |        |       |        |               |       |      |
| Byte3 | <b></b>       | 通道1温度值×10(高字节在前,16位有符号数,补码形式) |        |       |        |               |       | 式)   |
| Byte4 |               |                               |        |       |        |               | D A   |      |
| Byte5 | 通道            | 〔2温度值                         | 〔×10(语 | 高字节在前 | 了,16位7 | <b>有符号数</b> , | ,补码形: | 式)   |

| Byte6 |                                  |
|-------|----------------------------------|
| Byte7 | 通道 3 温度值×10(局字节在前,16 位有符号数,补码形式) |
| Byte8 |                                  |
| Byte9 | 冷端温度值×10(局字节在前,16 位有符号数,补码形式)    |

通道(0-3)/冷端温度值:实际值×10,高字节在前,16位有符号数,补码形式。

例: Byte4=0x01, Byte5=0x77则对应通道 2 实际温度值为(0x0177=375)/10=37.5℃, Byte4=0xFF, Byte5=0x65则对应通道 2 实际温度值为(0xFF65=-155)/10=-15.5℃。

#### 配置参数

①可设置 IO 模块测量的热电偶型号,一块 IO 模块只测同一种型号。

#### 正面接线图

| 热电偶TC K/J/E/T/S/R/B/N/C |     |   |  |  |  |
|-------------------------|-----|---|--|--|--|
| CHx.0/CHx.1             | CH0 | Ē |  |  |  |
| 第0通道热电阻                 | CH1 | 负 |  |  |  |
| CHx.2/CHx.3             | CH2 | Ē |  |  |  |
| 第1通道热电阻                 | CH3 | 负 |  |  |  |
| CHx.4/CHx.5             | CH4 | 正 |  |  |  |

| 第2通道热电阻     | CH5         | 负 |  |  |
|-------------|-------------|---|--|--|
| CHx.6/CHx.7 | CH6         | 正 |  |  |
| 第3通道热电阻     | CH7         | 负 |  |  |
| COMx        | 不接 (接上不受影响) |   |  |  |
| 24V-        | 不接(接上不受影响)  |   |  |  |
| 24V+        | 不接(接上不受影响)  |   |  |  |

通道指示灯定义

| 热电偶TC K/J/E/T/S/R/B/N/C |                      |  |  |  |  |
|-------------------------|----------------------|--|--|--|--|
| CHx.0/CHx.2/CHx.4/CHx.6 | 分别代表 0、1、2、3 通道是否有热电 |  |  |  |  |
|                         | 阻接入                  |  |  |  |  |
| CHx.1/CHx.3/CHx.5/CHx.7 | 无意义                  |  |  |  |  |

# 问题 9: SG-IO\_I-8I\_Mon 如何使用

#### 模块参数

①本模块是虚拟 IO 模块, 它和普通 IO 模块一样可以放在 Slot\_1~Slot\_4, 也可以放在 Slot\_5 (如果 Slot\_1~Slot\_4 都插了 IO 模块)。

②本模块用来监控 DAP 模块和 IO 模块之间通信情况。

③每个模块可以监控 8 个 IO 模块(SG-ADIO 一体式最多插入 4 个 IO 模块)。

#### IO 数据

| 输入数据  |        |        |        |        |        |        |        |        |
|-------|--------|--------|--------|--------|--------|--------|--------|--------|
|       | Bit7   | Bit6   | Bit5   | Bit4   | Bit3   | Bit2   | Bit1   | Bit0   |
| Byte0 | Slot+7 | Slot+6 | Slot+5 | Slot+4 | Slot+3 | Slot+2 | Slot+1 | Slot+0 |

Slot+(0-7): 该位为1代表此处 IO 模块故障,为0代表正常。

例: Byte0=0x02, 则代表 Slot+1 处的 IO 模块有故障。

#### 配置参数

①可设置监控的起始槽位,在 SG-ADIO 中永远设置起始槽位为 Slot\_1,因为只有 Slot\_1~Slot\_4 可插入 IO 模块。

## 问题 10: 使用博图配置时 SY2 指示灯不亮

1、注意:下面三个图中的前两个图的设备名称要一致,其中第1张图可通过进入"设备和网络"界面并双击我们模块进入,中间 那个图可通过在线访问-》找到网卡名称-》双击更新可访问的设备-》选择我们模块-》双击在线和诊断进入,最后面那张图展示了如 何知道网卡名称。

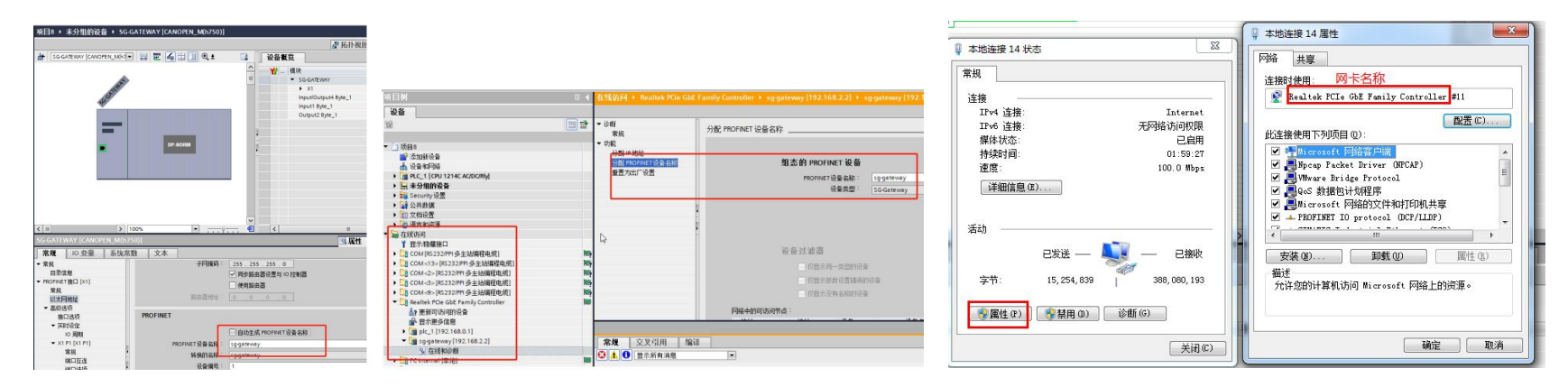

2、在"设备和网络"界面双击我们模块,会进入"设备视图"标签页,此时再双击我们模块,按下图设置看门狗。

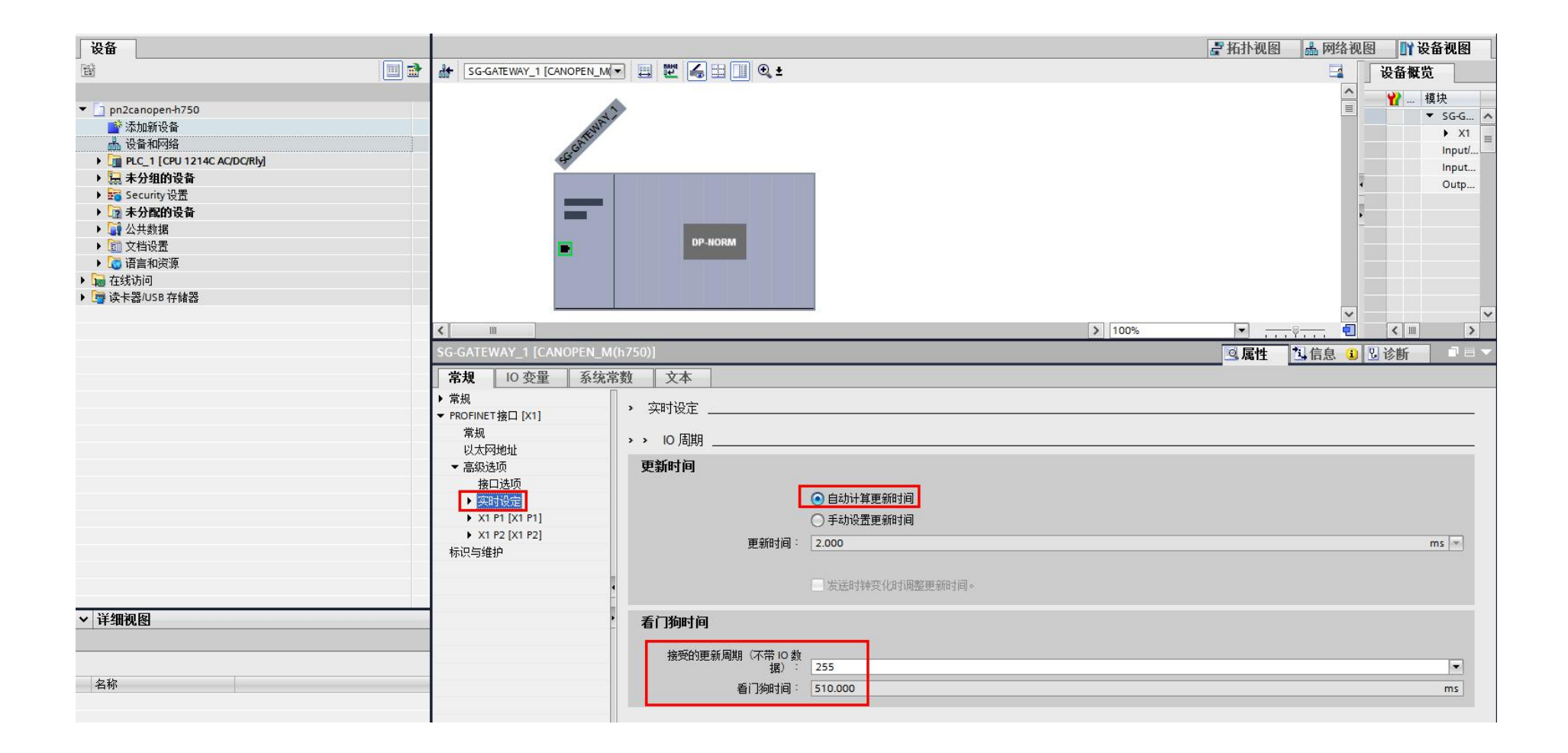

## 问题 11: 使用 STEP7 配置时 SY2 指示灯不亮

1、检查下图中的设备名中是否带有.dev,如果带.dev 需要去掉,另外要手动输入有效的且与 PLC 同网段的 IP 地址。

| 文件 编辑 视图 PLC 调试 工具                                                                                                    | 帮助                                                                        |                                                                                                    |                                                                                                    |  |  |  |  |  |
|----------------------------------------------------------------------------------------------------|---------------------------------------------------------------------------|----------------------------------------------------------------------------------------------------|----------------------------------------------------------------------------------------------------|--|--|--|--|--|
|                                                                                                    |                                                                           | RT 査找<br>思志・PROFINET设备<br>記述                                                                                                    |                                                                                                    |  |  |  |  |  |
|                                                                                                    |                                                                           |                                                                                                    |                                                                                                    |  |  |  |  |  |
| ●         ●         ▲         MA           ●         須知前         ●         ●         ●         ●         ●         ●         ●         ●         ●         ●         ●         ●         ●         ●         ●         ●         ●         ●         ●         ●         ●         ●         ●         ●         ●         ●         ●         ●         ●         ●         ●         ●         ●         ●         ●         ●         ●         ●         ●         ●         ●         ●         ●         ●         ●         ●         ●         ●         ●         ●         ●         ●         ●         ●         ●         ●         ●         ●         ●         ●         ●         ●         ●         ●         ●         ●         ●         ●         ●         ●         ●         ●         ●         ●         ●         ●         ●         ●         ●         ●         ●         ●         ●         ●         ●         ●         ●         ●         ●         ●         ●         ●         ●         ●         ●         ●         ●         ●         ●         ● <td>N PROFINET PAGE<br/>PROFINET PAGE<br/>■ ■ ■ ■ ■ ■ ■ ■ ■ ■ ■ ■ ■ ■ ■ ■ ■ ■ ■</td> <td>pic200smat       192.168.2.99       sg-ado-integration(三格-       第次者例设备目录例述加设备。       资格表       设备号     类型       设备号     类型       1     三格-体化1/0(h750)SW       5     6       7     8       ※加速量     192.168.2.100</td> <td>□       PLC S7-200 SMART         □       CPU SR30         □       CPU SR30         □       CPU SR30         □       CPU SR30         □       CPU SR30         □       CPU SR30         □       CPU SR30         □       CPU SR40         □       CPU SR40&lt;</td> | N PROFINET PAGE<br>PROFINET PAGE<br>■ ■ ■ ■ ■ ■ ■ ■ ■ ■ ■ ■ ■ ■ ■ ■ ■ ■ ■ | pic200smat       192.168.2.99       sg-ado-integration(三格-       第次者例设备目录例述加设备。       资格表       设备号     类型       设备号     类型       1     三格-体化1/0(h750)SW       5     6       7     8       ※加速量     192.168.2.100 | □       PLC S7-200 SMART         □       CPU SR30         □       CPU SR30         □       CPU SR30         □       CPU SR30         □       CPU SR30         □       CPU SR30         □       CPU SR30         □       CPU SR40         □       CPU SR40< |  |  |  |  |  |
|                                                                                                    | < >                                                                       |                                                                                                    |                                                                                                    |  |  |  |  |  |

2、检查下图中的站名称是否与上图中的设备名一致,如果不一致需要按上图中的设备名做修改并设置,然后再按下图重新查找一

下 PROFINET 设备,看看查找到的我们的网关的名称是否与上图中的设备名一致,如果一致表示正常。

|                      |                                                                                                    | 项目 1 - 51<br>SMART<br>版 驱动和T 加克托氏学会 运用      | TEP 7-Micro/WIN SMART                        |   |
|----------------------|----------------------------------------------------------------------------------------------------|---------------------------------------------|----------------------------------------------|---|
| 主要                   | 0 0 ¥ 6 + 16 - 4 下戦 + 13                                                                                                    | (挿入・)*9 删除・) 5月 5月   一 (二 (二 本)) (月) ( 二 本) | ★ ★ → + O = 0 • # P   2   2 #                |   |
| <b>= = = =</b>       | MAIN × SBR 0 INT 0                                                                                                    |                                             |                                              |   |
| □ 1 项目1              | 1 程序段注释                                                                                                    |                                             |                                              |   |
|                      |                                                                                                    |                                             |                                              |   |
| 田 📴 程序块              |                                                                                                    |                                             |                                              |   |
| 田 (四) 付号表 田 (四) 状态图表 | (                                                                                                    | 查找PROFINET设备                                | 8                                            | ח |
| 田 🛄 数据块              |                                                                                                    | 通信接口                                        | 按下%最慢*按钮周围的新进设备的复方。按下"网络指导机*控钮               |   |
| □ ● ● ○ 交叉引用         | <ol> <li>1</li> <li>2</li> <li>1</li> <li>1</li></ol> | Realtek PCIe GBE Family Controller.TCPIP.11 | 一使设备的LED持续闪烁,以便目测连接的设备。                      |   |
|                      |                                                                                                    | PROFINET 设备                                 | MAC 地址                                       |   |
|                      |                                                                                                    |                                             | 闪烁指示灯                                        |   |
|                      |                                                                                                    |                                             | IP t/http                                    |   |
| 田 10 位逻辑             |                                                                                                    |                                             |                                              |   |
| 电弧时钟                 | 3 输入注释                                                                                                    |                                             | 子网撞码                                         |   |
|                      |                                                                                                    |                                             | 20 12 20 1                                   |   |
| 田 國 转换               |                                                                                                    |                                             | 野江网半                                         |   |
| 田 國 浮点运算             |                                                                                                    |                                             |                                              |   |
| 田 🔟 整数运算             | 4 協入注释                                                                                                    |                                             | 站名称 (中文,ASCII字元 14-12,10-191,兰和 14。不可以 12,14 |   |
| 日 🧰 逻辑运算             | 1827 CLEVY                                                                                                    |                                             | 和'port-n(n=09)'开始,不可以'.'和''结束。)              |   |
| 田·@ 传送<br>田·@ 程序控制   |                                                                                                    |                                             | 编辑                                           |   |
| 日 💷 移位/循环            |                                                                                                    |                                             | 转换后的名称:                                      |   |
| 田 圖 字付串              |                                                                                                    |                                             |                                              | - |
| 田 🙆 定时器              |                                                                                                    | 查找设备                                        |                                              |   |
| 田田 FRUFINET<br>田田 库  | 地址 格式<br>1 右次丹                                                                                                    |                                             |                                              |   |
| 🗈 🛅 调用子例程            | 2 有符号                                                                                                    |                                             |                                              |   |
|                      | 3 有符号                                                                                                    |                                             |                                              |   |
|                      | 4<br>有符号<br>5<br>右符号                                                                                                    |                                             |                                              |   |
|                      | HN 5                                                                                                    |                                             |                                              |   |
|                      |                                                                                                    |                                             |                                              |   |
|                      |                                                                                                    |                                             |                                              |   |
|                      |                                                                                                    |                                             |                                              |   |
|                      |                                                                                                    |                                             |                                              |   |